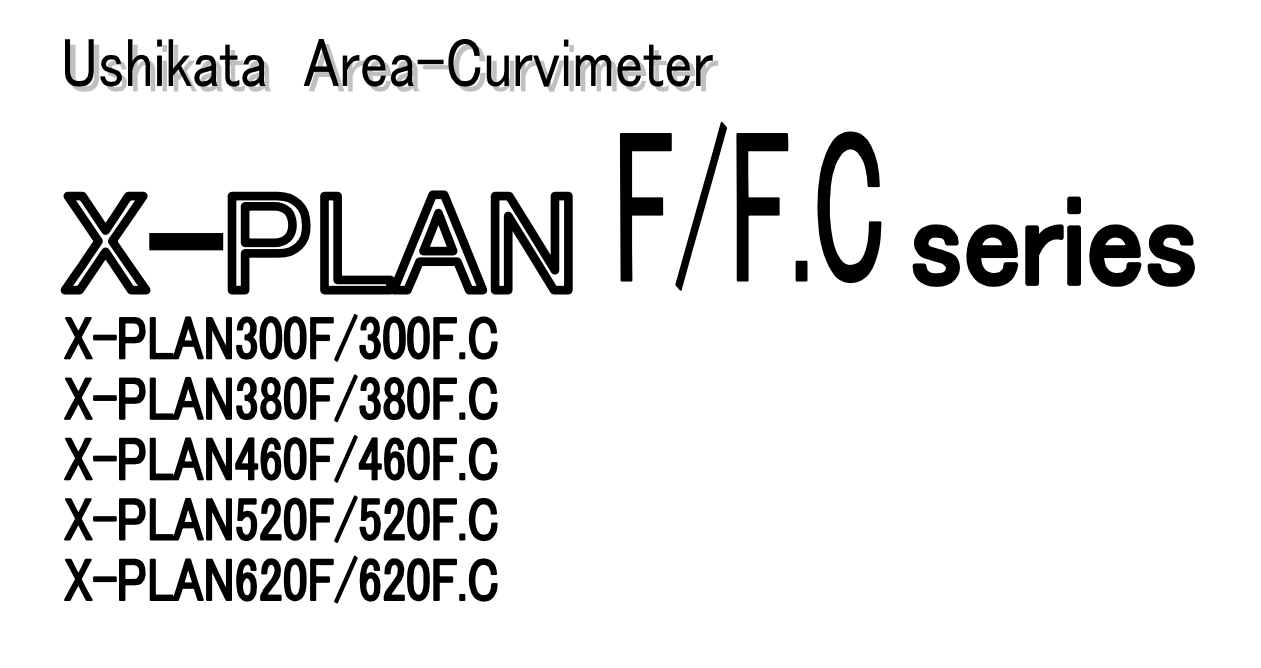

# Interface Manual

🗥 Ushikata

## PREFACE

This manual explains how to connect the X-PLAN to an external computer. We use N88BASIC for the programming language in the examples.

The basic idea of the X-PLAN interface is that the user's program feeds all commands and the X-PLAN acts accordingly. In other words, the user's program is master and the X-PLAN, working as a digitizer, is slave.

If you have questions on how to operate the X-PLAN, you are requested to refer to the other instruction manual (Operation Manual) included with the X-PLAN unit.

> Ushikata Mfg. Co., Ltd. Tokyo, Japan

| Abbreviations used in this manual: |  |                  |  |  |  |  |  |
|------------------------------------|--|------------------|--|--|--|--|--|
| chr.                               |  | character(s)     |  |  |  |  |  |
| (e.g.)<br>ACK                      |  | acknowledged     |  |  |  |  |  |
| NAK                                |  | not acknowledged |  |  |  |  |  |

| A typic<br>System<br>Interfa<br>Instru | cal program<br>Composition<br>ace Specifica                                                                                                    | procedure<br>on                                                                                                    |                                                                                                    | Page<br>4                                                                                                    |
|----------------------------------------|----------------------------------------------------------------------------------------------------|----------------------------------------------------------------------------------------------------|----------------------------------------------------------------------------------------------------|----------------------------------------------------------------------------------------------------|
| System<br>Interfa<br>Instru            | Composition                                                                                                    | on                                                                                                    |                                                                                                    | 5                                                                                                    |
| Interfa<br>Instru                      | ace Specifica                                                                                                    |                                                                                                    |                                                                                                    | J                                                                                                    |
| Instru                                 |                                                                                                    | ations                                                                                                    |                                                                                                    | 6                                                                                                    |
|                                        | ctions to Op                                                                                                    | perator Before                                                                                                    | Starting Interface                                                                                                    | 7                                                                                                    |
| Forma<br>1.<br>2.                      | <b>t of Transm</b><br>Command o<br>Measureme                                                                                                    | <b>litted Data</b><br>lata<br>nt data                                                                                                    |                                                                                                    | 8                                                                                                    |
| 3.<br>4.                               | ACK and N<br>Control cha                                                                                                    | AK<br>racter R                                                                                                    |                                                                                                    | 9                                                                                                    |
| Timing                                 | g of Data Tr                                                                                                    | ansmission                                                                                                    | litions                                                                                                    | 10                                                                                                    |
| 1.<br>2.<br>3                          | How to set I<br>How to refe                                                                                                    | rence internal s                                                                                                    | settings<br>t data                                                                                                    | 11                                                                                                    |
| 4.                                     | How to trar                                                                                                    | ismit marking (                                                                                                    | coordinates                                                                                                    | 12                                                                                                    |
| <b>Comm</b><br>1.<br>2.                | <b>and List</b><br>Command f<br>Modes in w                                                                                                    | unctions<br>hich commands                                                                                                    | can be executed                                                                                                    | 13                                                                                                    |
| How to                                 | o Use Each                                                                                                    | Command (p                                                                                                    | page)                                                                                                    | 15                                                                                                    |
| 1. <b>SE</b>                           | (15)                                                                                                    | 2. <b>SM</b>                                                                                                    | (16)                                                                                                    |                                                                                                    |
| 3. <b>SU</b>                           | (17)                                                                                                    | 4. <b>SS</b>                                                                                                    | (18)                                                                                                    |                                                                                                    |
| 5. <b>SA</b>                           | (19)                                                                                                    | 6. <b>SB</b>                                                                                                    | (22)                                                                                                    |                                                                                                    |
| 7. <b>SF</b>                           | (23)                                                                                                    | 8. <b>SN</b>                                                                                                    | (23)                                                                                                    |                                                                                                    |
| 9. <b>SI</b>                           | (24)                                                                                                    | 10. <b>SD</b>                                                                                                    | (25)                                                                                                    |                                                                                                    |
| 11. <b>SP</b>                          | (26)                                                                                                    | 12. <b>SC</b>                                                                                                    | (26)                                                                                                    |                                                                                                    |
| 13. <b>SL</b>                          | (27)                                                                                                    | 14. <b>SK</b>                                                                                                    | (28)                                                                                                    |                                                                                                    |
| 15. <b>SW</b>                          | (29)                                                                                                    | 16. <b>ST</b>                                                                                                    | (29)                                                                                                    |                                                                                                    |
| 17. <b>D</b>                           | (30)                                                                                                    | 18. <b>C</b>                                                                                                    | (31)                                                                                                    |                                                                                                    |
| 19. <b>B</b>                           | (31)                                                                                                    | 20. <b>BZ</b>                                                                                                    | (31)                                                                                                    |                                                                                                    |
| 21. Ex                                 | planation of                                                                                                    | f d11 through d                                                                                                    | 0 for SU, SS, SA, SB and SD                                                                                                    | 32                                                                                                    |
| Input                                  | of Measure                                                                                                    | ment Data fron                                                                                                    | n the X-PLAN                                                                                                    | 32                                                                                                    |
| 1.<br>2.<br>3.<br>4.<br>5.<br>6        | Reading in<br>Reading in<br>Reading in<br>How to use<br>Reading in<br>Reading in                                                                                                    | various measur<br>measurements<br>accumulations<br>function keys<br>memory operat<br>measurement s                                                                                                    | ing conditions<br>and averages<br>ions<br>ign alterations                                                                                                    | 42<br>45<br>47<br>48<br>49                                                                                                    |
|                                        | Forma<br>1.<br>2.<br>3.<br>4.<br>Timing<br>1.<br>2.<br>3.<br>4.<br>Comm<br>1.<br>2.<br>How to<br>1.SE<br>3.SU<br>5.SA<br>7.SF<br>9.SI<br>11.SP<br>13.SL<br>15.SW<br>17.D<br>19.B<br>21. Ex<br>Input of<br>1.<br>2.<br>3.<br>4.<br>5.<br>5.<br>5.<br>5.<br>5.<br>5.<br>5.<br>5.<br>5.<br>5 | Format of Transmine<br>1. Command of<br>2. Measureme<br>3. ACK and Na<br>4. Control char<br>Timing of Data Transmine<br>1. How to set in<br>2. How to refer<br>3. How to refer<br>3. How to refer<br>3. How to input<br>4. How to transmine<br>Command List<br>1. Command f<br>2. Modes in with<br>those to Use Each<br>1.SE (15)<br>3.SU (17)<br>5.SA (19)<br>7.SF (23)<br>9.SI (24)<br>11.SP (26)<br>13.SL (27)<br>15.SW (29)<br>17.D (30)<br>19.B (31)<br>21. Explanation of<br>Input of Measurem<br>1. Reading in<br>3. Reading in<br>4. How to use<br>5. Reading in<br>4. How to use<br>5. Reading in<br>5. Reading in<br>5. Readi | Format of Transmitted Data<br>1. Command data<br>2. Measurement data<br>3. ACK and NAK<br>4. Control character R<br>Timing of Data Transmission<br>1. How to set measuring cond<br>2. How to reference internal s<br>3. How to input measurement<br>4. How to transmit marking of<br>Command List<br>1. Command functions<br>2. Modes in which commands<br>How to Use Each Command<br>1.SE (15) 2.SM<br>3.SU (17) 4.SS<br>5.SA (19) 6.SB<br>7.SF (23) 8.SN<br>9.SI (24) 10.SD<br>11.SP (26) 12.SC<br>13.SL (27) 14.SK<br>15.SW (29) 16.ST<br>17.D (30) 18.C<br>19.B (31) 20.BZ<br>21. Explanation of d11 through defined<br>Input of Measurement Data from<br>1. Reading in measurements<br>3. Reading in accumulations<br>4. How to use function keys<br>5. Reading in memory operat<br>6. Reading in measurement s | Formation of transmitted Date is a summary of the set of the set |

|                                                 | 7. Reading in manually input numbers                      | 49 |  |  |  |  |
|-------------------------------------------------|-----------------------------------------------------------|----|--|--|--|--|
| 8. Reading in a hard copy of the display screen |                                                           |    |  |  |  |  |
|                                                 | 9. Reading in a clear key operation                       |    |  |  |  |  |
|                                                 | 10. Reading in marking coordinate input                   | 51 |  |  |  |  |
| 10) <b>Sa</b>                                   | mple Programs                                             |    |  |  |  |  |
|                                                 | 1. Sample program (1)                                     | 52 |  |  |  |  |
|                                                 | 2. Sample program (2)                                     | 53 |  |  |  |  |
|                                                 | 3. Sample program (3)                                     | 54 |  |  |  |  |
| (Appen                                          | dixes )                                                   |    |  |  |  |  |
| R-1)                                            | Pin Configuration of the X-PLAN Connector                 | 55 |  |  |  |  |
| R-2)                                            | Itemized Explanation of Interface Conditions              |    |  |  |  |  |
| R-3)                                            | Three Control Methods (Data Transmission Control Methods) | 56 |  |  |  |  |
| R-4)                                            | Timing of Data Input/Output Using RON                     | 57 |  |  |  |  |
| R-5)                                            | Initialization of Measuring Conditions of the X-PLAN      | 59 |  |  |  |  |

## 1) A typical program procedure

An outline of the typical procedure a program will perform is as shown below. The operator here refers to the person controlling the X-PLAN, which is the user of this program.

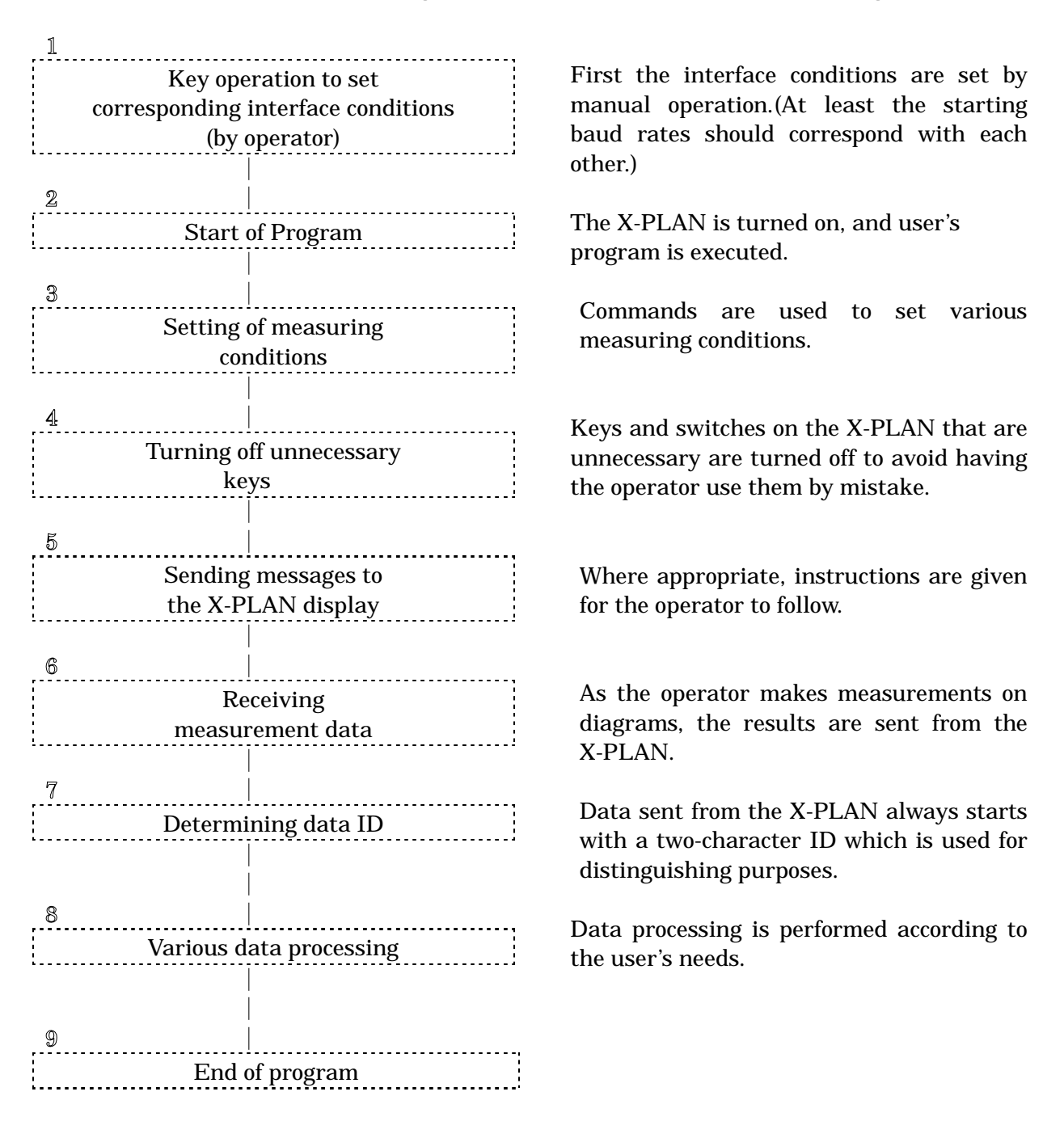

- Assuming that unexpected data could be sent due to operation error, input logic which always ignores unnecessary data is recommended.
- By making use of various commands to control the X-PLAN, a system can be constructed which prevents operation error or has built-in recovery.
- By displaying messages on the X-PLAN display, instructions can be provided right at the operator's fingertips at all times

## 2) System Composition

| Computer * * * | Interface cable<br>(Auto-detecting)<br>RS-232C | * * * | X-PLAN |
|----------------|------------------------------------------------|-------|--------|
|----------------|------------------------------------------------|-------|--------|

- 1. Any computer with an RS232C serial interface can be connected to the X-PLAN.
- 2. The X-PLAN has a built-in RS232C (full duplex).
- 3. The module numbers of the interface cables specifically designed for the X-PLAN are of the form XPC-aaA-bb, where the number aa identifies the type of computer with which it is to be used. The number bb represents the length: 02 (two meters), 05 (five meters), and 10 (ten meters) are available.
- 4. Auto-Detecting Function The X-PLAN can automatically recognize whether it is connected to the miniprinter 16c or to the interface cable. Thus, it is not necessary for the operator to alter the output destination manually on the X-PLAN.
- 5. The X-PLAN can be used while it is recharging.
- 6. The X-PLAN will transmit data to the computer only when it is in "Output" mode. Even when it is in "Non Output" mode, data can be received from the computer.

| X-PLAN's display | press [P/NP] key | X-PLAN's display |
|------------------|------------------|------------------|
|                  | <>               |                  |
| ** OUTPUT **     | (toggled)        | ** NON OUTPUT ** |

## 3) Interface Specifications

(Default Conditions)

| а | Electrical Spec.   | Standard EIA RS-232C compatible         |
|---|--------------------|-----------------------------------------|
| b | Interfacing Method | Start-Stop Synchronous, Full Duplex     |
| с | Data Length        | 8 bit, 7 bit                            |
| d | Baud Rate          | 300, 600, 1200, 2400, 4800, 9600, 19200 |
| e | Parity             | None, Odd, Even                         |
| f | Stop Bit           | 2 bit, 1 bit                            |
| g | Delimiter          | CRLF, CR, LF                            |
| h | Control            | OFF (RTS/CTS), R character, XON/OFF     |
| i | Character Code     | Standard ASCII Code                     |
| j | Unit Data Length   | 1 to 33 chr. (Excluding Delimiter)      |
| k | Sending Buffer     | 22 Lines (30 Characters x 22 Lines)     |
| 1 | Receiving Buffer   | 100 Bytes                               |

- 1. Items (c) through (h) are selected by the program (using commands) or by the operator (manually).
- 2. For items (a) through (i), it is necessary for the conditions on the computer side and on the X-PLAN side to correspond.
- 3. When sending data from the X-PLAN to the program, the operator must press the [P/NP] key and select "Output" mode.
- 4. Command data can be sent from the program regardless of the selection of either "Output" mode or "Non Output" mode on the X-PLAN side.
- 5. When the power is turned on while pressing the [CE/C] key, the interface conditions are initialized (to default values set at factory shipment).

|   | Interface Condetion | Initial Setting |
|---|---------------------|-----------------|
| * | c Data Length       | 8 bit           |
| * | d Baud Rate         | 1200            |
| * | e Parity            | None            |
| * | f Stop Bit          | 2 bit           |
| * | g Delimiter         | CRLF            |
| * | h Control           | OFF             |

In this manual, Items (c) to (h) are called "interface conditions".

## 4) Instructions to Operator Before Starting Interface

If the interface conditions of the computer and of the X-PLAN do not correspond before starting data transmission (before starting program), there will be an interface error.

Thus, in the operation manual of the user's program, it is necessary to instruct the operator to set common interface conditions using one of the three methods shown below.

Method 1 Starting Interface Using the Default Conditions

By instructing the operator to press the [CE/C] key while turning on the power, the X-PLAN is initialized. The program then begins interface using the default conditions which can later be changed as necessary using the SI command. (For example, set to a faster baud rate.) This method is probably the least of a burden on the operator.

Method 2 Starting Interface Using the Program's Conditions

When specifying the program's interface conditions, the operator is instructed to use the [SFT] and [SET] keys to make the interface conditions of the X-PLAN correspond to those of the program and/or computer.

Method 3 Starting Interface Using the Computer's Conditions

The interface conditions are specified in the operation manual, and the operator is instructed to make the interface conditions correspond on both sides through the following;

- A) On the X-PLAN, press [SFT] and [SET] keys,
- B) On the computer, use the dip-switches, SPEED command, SWITCH command, and other operations.

## 5) Format of Transmitted Data

The data sent to the X-PLAN from the user's program (sending data) and the data sent from the X-PLAN (receiving data) are as shown below.

#### 1. Command Data (Sending and Receiving)

Format Command Code Parameter 1 to 2 chr. 1 to 32 chr.

#### a. Set Commands

The S group commands are used to set values in the X-PLAN. (The X-PLAN always returns ACK or NAK.)

| (e.g.)                      |                        |
|-----------------------------|------------------------|
| PRINT #1, "SEYNNNNNNNNNNNN" | 'Measure coordinates.  |
| INPUT #1, A\$               | 'A\$=CHR\$(&H06): ACK. |

The P group commands are used to control simple operations of the X-PLAN such as sounding the buzzer or blinking the display. (The X-PLAN does not return ACK nor NAK.)

(e.g.) PRINT #1, "BZ2"

'Sound buzzer twice in succession.

## b. Reference Commands

The S commands, when sent to the X-PLAN without any parameter, will return internal settings.

| (e.g.)         |                                              |
|----------------|----------------------------------------------|
| PRINT #1, "SE" | 'Reference measuring functions.              |
| INPUT #1, A\$  | 'A\$="SENNYYNNNN0N": area and line selected. |

(Note) The P Commands have no reference function.

## 2. Measurement Data (Receiving)

This is the data sent by the operating of the keys and switches of the X-PLAN by the operator. The data is not always numeric. The type of the data can be identified by the data ID.

Format

| Data ID | Measurement Data |
|---------|------------------|
| 2 chr   | 1 to 16 chr.     |

(e.g.)

| # |          | 1        | 2 | 3 |          |       | <br>  |   |     | Ţ        | ļ. | <u>.</u> | Ţ. |   |   |   | Input number 123.      |
|---|----------|----------|---|---|----------|-------|-------|---|-----|----------|----|----------|----|---|---|---|------------------------|
| X | <u>:</u> | <u>:</u> | : |   | <u>.</u> | :<br> | <br>1 | 2 | : 3 | <u>.</u> | 4  | 5        | į. |   | m |   | x-coordinate (unit: m) |
| Y |          | j        |   |   | j        |       | <br>  | 7 | 8   | <u>.</u> | 9  | 0        | j. | ; | m | j | y-coordinate (unit: m) |

(Note) In certain special cases, the data sent by key operation of the X-PLAN is not

necessarily in the format shown above. Details of each type of transferred data are discussed later.

## 3. ACK and NAK (Receiving)

When the user's program sends a setting S command to the X-PLAN, the X-PLAN will send back ACK in the case of success and NAK in the case of failure. This response must always be input. A NAK is also returned for undefined commands or erroneous commands.

ACK ---- "&H06" in ASCII code (&H indicates hexadecimal) meaning that execution is successful (ACKNOWLEDGED).

NAK ---- "&H15" in ASCII code meaning that execution is a failure (NOT ACKNOWLEDGED).

| Format     |            |
|------------|------------|
| &H06 (ACK) | &H15 (NAK) |
| 1 chr.     | 1 chr.     |

#### 4. Control Character R (Sending and Receiving)

When the control is set to RON, the data transfer is controlled by receiving the character R.(The character R is "&H52" in ASCII code.)

| Fo | rmat    |  |
|----|---------|--|
|    |         |  |
|    |         |  |
|    | R       |  |
|    | 10      |  |
|    |         |  |
| •  |         |  |
|    | 1 ohr   |  |
|    | I UIII. |  |
| 1  |         |  |

Please see <R-4 Timing of Data Input/Output Using RON> for details. The following is a diagram of what is explained above.

| Data                | User's Program              | X-PLAN         |  |  |
|---------------------|-----------------------------|----------------|--|--|
| Set S Command       | PRINT command $\rightarrow$ | Reception      |  |  |
| (ACK/NAK)           |                             | $\downarrow$   |  |  |
|                     | INPUT                       | ←ACK/NAK       |  |  |
| Set P Command       | PRINT command $\rightarrow$ | Completion     |  |  |
| Measurement Data    | INPUT data                  | ←Key Operation |  |  |
| Control Character R | PRINT command $\rightarrow$ | Reception      |  |  |
| (Control:RON)       |                             | $\downarrow$   |  |  |
|                     | INPUT                       | ←Send "R"      |  |  |
|                     | INPUT data                  | ←KEY OPERATION |  |  |
|                     | $\downarrow$                |                |  |  |
|                     | PRINT "R" →                 | Reception      |  |  |

#### 6) Timing of Data Transmission

Here is an explanation of data input and output procedures. A PRINT statement is used for output (sending) and an INPUT statement is used for input (receiving).

#### 1. How to set measuring conditions

#### a) Set S Commands

These allow the program to give the X-PLAN measuring conditions which are otherwise set manually using the X-PLAN's [SET], [SET2]([SFT] + [SET]), [MARK], [P/NP] and [CON] keys.

given.

| S Comman | d Output    |
|----------|-------------|
| PRINT #1 | "S Command" |
|          |             |

Check Result of Command Execution INPUT #1 A\$

(e.g.)

1. PRINT #1, "SEYNNNNNNNNNNNNNN INPUT #1, A\$

'A\$=CHR\$(&H06):ACK. 'Data has one character too many.

in case of syntax error.

'Measure coordinates.

'A\$=CHR\$(&H15):NAK.

The X-PLAN will execute the command

The X-PLAN will return ACK for success

and NAK for error. It will also return NAK

- 2. PRINT #1, "SEYNNNNNNNNNNNNN" INPUT #1, A\$
- b) Set P Commands

| P Command Output |             |  |  |  |  |  |
|------------------|-------------|--|--|--|--|--|
| PRINT #1         | "P Command" |  |  |  |  |  |
|                  |             |  |  |  |  |  |
| Subsequent       | Statement   |  |  |  |  |  |
| Not Necessa      | ary         |  |  |  |  |  |

The X-PLAN will execute the command given.

Regardless of success or failure, the

| X-PLAN will not return ACK not | r NAK. errors.                                                        |
|--------------------------------|-----------------------------------------------------------------------|
| Nor will NAK be returned for   | syntax                                                                |
| (e.g.)<br>1. PRINT #1, "BZ2"   | 'Sound buzzer twice in succession.                                    |
| 2. PRINT #1, "BZ5"             | "BZ5" command is not supported.<br>(There is no need to receive NAK.) |

#### 2. How to reference internal settings

#### a) Reference S Commands

These are used in order to read the X-PLAN's internal settings such as interface conditions and measuring conditions set either manually or with commands. Sending an S command without any parameter allows the set values to be input.

| <b>S Command Outp</b>                                                                               | out                                                                                      | The                                    | internal settings of the X-PLAN are enced.                                                                                                    |
|----------------------------------------------------------------------------------------------------|------------------------------------------------------------------------------------------|----------------------------------------|----------------------------------------------------------------------------------------------------|
| PRINT #1 "S Comm                                                                                    | and"                                                                                     | refer                                  |                                                                                                    |
| Input Set Value<br>INPUT #1, A\$<br>INPUT #1, B\$<br>:<br>(Repeat)<br>:                             | S                                                                                        | The<br>comr<br>input<br>repea<br>the c | set value will enter A\$. For S<br>nands with multiple-line data, the<br>t statement (INPUT) must be<br>ated that many times (B\$,C\$,). If<br>ommand is in error, A\$ will be NAK. |
| (e.g.)<br>1. PRINT #1, "SE"<br>INPUT #1, A\$<br>2. PRINT #1, "SS"<br>INPUT #1, A\$<br>INPUT #1, B\$ | 'Reference measu<br>'A\$="SENNYYNI<br>'Reference scale r<br>'A\$="SSRX 1<br>'B\$="SSRY 1 | ring fu<br>NNN01<br>atio.<br>.000."    | nctions.<br>NNNN" area and line selected.<br>:RX=1000<br>:RY=1000                                                                                                    |
| 3. PRINT #1, "SX"                                                                                   | '"SX" command is                                                                         | not su                                 | pported.                                                                                                    |
| INPUT #1, A\$                                                                                       | 'A\$=CHR\$(&H15                                                                          | ):NAK                                  |                                                                                                    |

b) Reference P Commands ----- The P Commands have no reference function.

#### 3. How to input measurement data

Measurement data is read as a result of manual operation of the X-PLAN. This data can only be received when the X-PLAN is set to "Output" mode.

How to select "Output" mode:

a) Set by the program using an S Command. (Operation error can be avoided by making the [P/NP] key inactive, so that the operator may not change the settings.)

b) Set by the operator by pressing the [P/NP] key to get the display "\*\* OUTPUT \*\*".

| Input one measurement<br>INPUT #1 A\$ |         | A waiting state continues until the operator manually operates the X-PLAN.                                                                     |
|---------------------------------------|---------|----------------------------------------------------------------------------------------------------|
| Data End?                             |         | Repeat as many times as required.                                                                                                    |
|                                       |         | * The function keys (F0 to F9) can be used<br>at the end of measurement data.<br>* The coordinates data are sent in pairs of<br>two at a time. |
| (e.g.)                                |         |                                                                                                    |
| 1. INPUT #1, A\$                      | 'A\$="d | 26.1 m": line segment                                                                                                    |
| 2. INPUT #1, A\$                      | 'A\$="X | 3.8196 m": X-coordinate                                                                                                    |
| INPUT #1, B\$                         | 'B\$="Y | 4.3766 m": Y-coordinate                                                                                                    |

## 4. How to transmit marking coordinates

(X,Y) coordinates can be transmitted to the X-PLAN so that the operator may mark those points on the drawing manually.

| (X,Y) to mark output<br>PRINT #1, "SD command"                             | The X-PLAN will show a "Mark Leading                                                 |
|----------------------------------------------------------------------------|--------------------------------------------------------------------------------------|
| <br> <br> < Waiting                                                        | Display" upon receipt of the SD command.<br>Waiting for the point to be manually     |
| İ                                                                          | marked.                                                                              |
| Check completion of mark<br>INPUT #1, A\$                                  | Only the [MARK] and [CE/C] keys are available in the MARK Mode.                      |
| Data End?                                                                  |                                                                                      |
| (e.g.)<br>PRINT #1, "SDXM12-500"<br>INPUT #1, A\$<br>PRINT #1, "SDYM12500" | 'SET X=-500m to mark<br>'A\$=CHR\$(&H06):ACK, CHR\$(&H15):NAK<br>'SET Y=500m to mark |
| INPUT #1, A\$<br>INPUT #1, A\$                                             | 'A\$= ACK or NAK<br>'A\$="MK", MARK key pressed to show completion.                  |

## 7) Command List

## 1. Command Functions

a) <u>S commands</u> These have both set and reference functions.

| Command                                                                                                    | Function                                                 |  |  |  |  |
|----------------------------------------------------------------------------------------------------|----------------------------------------------------------|--|--|--|--|
| SE                                                                                                    | Set of reference "types of measurements" selections      |  |  |  |  |
| SM                                                                                                    | Similar to SE, Reserved for former 360C, No "SPECIAL"s   |  |  |  |  |
| SU                                                                                                    | Set or reference units                                   |  |  |  |  |
| SS                                                                                                    | Set or reference scale ratios                            |  |  |  |  |
| SA                                                                                                    | Set or reference coordinate axes                         |  |  |  |  |
| SB                                                                                                    | Set or reference origin bias values                      |  |  |  |  |
| SF                                                                                                    | Set or reference position of decimal point               |  |  |  |  |
| SN                                                                                                    | Set or reference whether auto-numbering is active        |  |  |  |  |
| SI                                                                                                    | Set or reference interface conditions                    |  |  |  |  |
| SD                                                                                                    | Set (X,Y) coordinates to mark (Reference not available)  |  |  |  |  |
| SP                                                                                                    | Set of reference "Output" / "Non Output" mode status     |  |  |  |  |
| SC                                                                                                    | Set or reference POINT / CONTINUOUS mode status          |  |  |  |  |
| SL                                                                                                    | Set or reference Execution Mode                          |  |  |  |  |
| SK                                                                                                    | Set or reference whether keys and switches are active    |  |  |  |  |
| SW                                                                                                    | Set or reference whether Auto-Power-Off is active        |  |  |  |  |
| ST                                                                                                    | Set or reference delay time of data transfer from X-PLAN |  |  |  |  |
| Special measurements: Centroid, Triangular area, Angle, Center of arc,<br>Radial distance Volume Revolutionary solid |                                                          |  |  |  |  |

Ordinary measurements: Coordinates, Segment length, Area, Total length, Radius

# b) <u>**P commands</u>** These have set functions only (no reference).</u>

| Command | Function                                    |
|---------|---------------------------------------------|
| D       | Display message on X-PLAN display           |
| С       | Clear X-PLAN display                        |
| В       | Start or stop blinking X-PLAN display       |
| BZ      | Sound X-PLAN buzzer : four different sounds |

## 2. Modes in which commands can be executed

For each command, there are conditions (modes) of the X-PLAN in which it can be executed and those in which it cannot be executed.

#### a) X-PLAN Execution Modes

| 1. | S  | SET mode   |   | This is the status in which the X-PLAN display shows<br>selection criteria after the [SET] key or [SET2] key<br>(SFT + SET) is pressed.                                             |
|----|----|------------|---|----------------------------------------------------------------------------------------------------|
| 2. | Me | asure mode |   | This is the status during the measuring of a figure, which begins with pressing the [S/P] key and ends with pressing the [END] key or [CE/C] key.                                   |
| 3. | M  | lark mode  |   | This is the status in which the mark leading display<br>or the marking coordinates input display appears on<br>the X-PLAN. [MARK] or [CE/C] can be used to get out<br>of this mode. |
| 4. | RE | CADY mode  | : | This is the status when the X-PLAN is in none of the three execution modes mentioned above.                                                                                         |

## b) Possible Modes for Each Command

| ID | Function                  | READY |          | SET     |   | Measure Mode |   |       |            | MARK |   | MOUSE |   |
|----|---------------------------|-------|----------|---------|---|--------------|---|-------|------------|------|---|-------|---|
|    |                           | Mode  |          | de Mode |   | POINT        |   | CONT. |            | Mode |   | Mode  |   |
|    | 1<br>1<br>1               | S     | R        | S       | R | S            | R | S     | R          | S    | R | S     | R |
| SE | Measure function          | 0     | 0        | Х       | 0 | Х            | 0 | Х     | Х          | Х    | 0 | Х     | 0 |
| SM | Similar to SE             | 0     | 0        | Х       | 0 | Х            | 0 | Х     | Х          | Х    | 0 | Х     | 0 |
| SU | Units                     | 0     | 0        | Х       | 0 | Χ            | 0 | Х     | Х          | Х    | 0 | Х     | 0 |
| SS | Scale ratio(s)            | 0     | 0        | 0       | 0 | Х            | 0 | Х     | Х          | Х    | 0 | Х     | 0 |
| SA | Coordinate axes           | 0     | 0        | 0       | 0 | Χ            | 0 | Х     | Х          | Х    | 0 | Х     | 0 |
| SB | Origin bias               | 0     | 0        | Х       | 0 | Х            | 0 | Х     | Х          | Х    | 0 | Х     | 0 |
| SF | Decimal place             | 0     | 0        | Х       | 0 | Χ            | 0 | Х     | Х          | Х    | 0 | Х     | 0 |
| SN | <pre>#ing selection</pre> | 0     | 0        | Х       | 0 | Χ            | 0 | Х     | X          | Х    | 0 | Х     | 0 |
| SI | RS232C conditions         | 0     | 0        | Х       | 0 | Х            | 0 | Х     | Х          | Х    | 0 | Х     | 0 |
| SD | (X,Y) to mark             | 0     | Х        | Х       | Х | Χ            | Х | Х     | Х          | Х    | Х | Х     | Х |
| SP | Output / Non Out.         | 0     | 0        | 0       | 0 | 0            | 0 | 0     | 0          | 0    | 0 | 0     | 0 |
| SC | Measure mode              | 0     | 0        | 0       | 0 | 0            | 0 | 0     | 0          | 0    | 0 | 0     | 0 |
| SL | Mode change               | 0     | 0        | 0       | 0 | 0            | 0 | 0     | 0          | 0    | 0 | 0     | 0 |
| SK | Key active / inact.       | 0     | 0        | 0       | 0 | 0            | 0 | 0     | 0          | 0    | 0 | 0     | 0 |
| SW | Auto-power-off            | 0     | 0        | 0       | 0 | 0            | 0 | 0     | 0          | 0    | 0 | 0     | 0 |
| ST | Delay time                | 0     | 0        | 0       | 0 | 0            | 0 | 0     | 0          | 0    | 0 | 0     | 0 |
| D  | Display message           | 0     | -        | X       | - | 0            | - | Х     |            | Х    | - | Х     | - |
| С  | Clear display             | 0     |          | X       | - | 0            | - | Х     | <u>.</u> - | X    | - | Х     | - |
| В  | Blinking                  | 0     | <u>.</u> | X       | - | 0            | - | Х     | ¦ -        | Х    | - | Х     | - |
| BZ | Buzzer                    | 0     | <u> </u> | 0       | - | 0            |   | Х     | <u> </u>   | 0    |   | 0     | - |

| " <b>S</b> "= SET            | <b>"R</b> "= REFERENCE          |                 |
|------------------------------|---------------------------------|-----------------|
| " <b>O</b> "=Can be executed | " <b>X</b> "=Cannot be executed | "-"=No function |
| " <b>Ref</b> "=Referencing   | "CONT."=Continuous tracing f    | for curved line |

- 1. Where there is an X, any S command (SE to ST) will return NAK.
- 2. Where there is an X, any P command (D to BZ) will not return anything.
- 3. NAK will be returned for undefined commands.
- 4. To set by S command, send the first two characters (command ID) followed by parameter data.
- 5. To reference by S command, send the first two characters only.

#### 8) How to Use Each Command

## 1. SE Command (Set Extensive measuring function)

This command sets or references measuring functions.

a) Format for setting

| <u>.</u> | C | - F | C | v lod | C a        | C  C | n ! n 1 | 'n2 'n2                     | n1 n5                                 | n6 n7 n8            |  |
|----------|---|-----|---|-------|------------|------|---------|-----------------------------|---------------------------------------|---------------------|--|
|          | S | : Ľ |   | xuu   | $: \cup a$ |      | 1 : 11  | $p_{\omega}$ p <sub>3</sub> | :p4 p3                                | $\mu 0 \mu 1 \mu 0$ |  |
| ι.       |   |     |   |       | 4          |      |         |                             | · · · · · · · · · · · · · · · · · · · |                     |  |
|          |   |     |   |       |            |      |         |                             |                                       |                     |  |

- b) Format for referencing
  - S E

The X-PLAN provides output in the setting format.

## c) Parameter setting

| Function      | Parameter     | Yes         | No           |                  |   |
|---------------|---------------|-------------|--------------|------------------|---|
| Coordinates   | cX            | Y           | Ν            |                  |   |
| Line          | cd            | Y           | Ν            |                  |   |
| Segment       |               |             |              | n = 0 : degree & | z |
| Area          | Ca            | Y           | Ν            | minute           |   |
| Total length  | CL            | Y           | Ν            | 1 : degree       |   |
| Radius        | Cr            | Y           | Ν            | 2 : gon          |   |
| Centroid      | p1            | Y           | Ν            | 3 : radian       |   |
| Triangular    | p2            | Y           | Ν            |                  |   |
| Angle         | р3            | Y           | Ν            |                  |   |
| Angle unit    | p4            | "n"         | -            |                  |   |
| Arc center    | р5            | Y           | Ν            |                  |   |
| Radial        | p6            | Y           | Ν            |                  |   |
| distance      | ;<br>         |             |              |                  |   |
| Volume        | p7            | Y           | Ν            |                  |   |
| Revolutionary | p8            | Y           | Ν            |                  |   |
| solid         |               | ·<br>·<br>· |              |                  |   |
| V Moasu       | ring function | ne that a   | ro roquirod  | corresponding to |   |
| i ivieasu     | ing function  | is that a   | ie iequiieu, | corresponding to |   |

pressing the [YES] key in manual operation.

- N --- Those that are not required, corresponding to the [NO] key.
- (Note)

• When setting, all of the functions cannot be N.

• Even if angle measurement is not selected, the parameter p4 must be set at 0 to 3. Otherwise, NAK will be returned.

| 1. PRINT #1, "SEYNNNNNNNNNNNN | NN" 'Measure coordinates.   |
|-------------------------------|-----------------------------|
| INPUT #1, A\$                 | 'A\$=CHR\$(&H06):ACK        |
|                               | 'A\$=CHR\$(&H15):NAK        |
| 2. PRINT #1, "SENNYYNNNN0NNN  | NN" 'Measure area and line. |
| INPUT #1, A\$                 | 'A\$=CHR\$(&H06):ACK        |
|                               | 'A\$=CHR\$(&H15):NAK        |
|                               |                             |

| 3. PRINT #1, "SE" | 'Reference measuring functions.       |
|-------------------|---------------------------------------|
| INPUT #1, A\$     | 'A\$="SENNYNNNNN0NNNN" Area selected. |

#### 2. SM Command (Set Measuring function)

This command, similar to SE, sets or references measuring functions which exclude "SPECIAL" measurements. It is maintained for compatibility with the former X-PLAN360C.

a) Format for setting

| ¢ | - | - | - | - | 1 - |     | <br><b>n</b> - |    | r          |    | 1.1  |          | · · |    |      |  |
|---|---|---|---|---|-----|-----|----------------|----|------------|----|------|----------|-----|----|------|--|
| ٠ | ς | 2 |   |   | ۰N  | Л   | •              | ~  | 7 I        | cd | - 14 | $\sim$   | 10  | וי | ' or |  |
| ۰ | r | 2 |   |   | ι.  | VI. | •              | UΔ | <b>د</b> ا | ιu |      | $\cup a$ |     | ~1 | · U  |  |
| L |   |   |   |   | ۰.  |     | <br>           |    |            |    |      |          |     |    |      |  |

b) Format for referencing

S M The X-PLAN provides output in the setting format.

## c) Parameter setting

| Function     | Parameter | Yes | No |
|--------------|-----------|-----|----|
| Coordinates  | Cx        | Y   | Ν  |
| Line Segment | cd        | Y   | Ν  |
| Area         | Ca        | Y   | Ν  |
| Total length | Cl        | Y   | Ν  |
| Radius       | cr        | Y   | Ν  |

Y --- Measuring functions that are required, corresponding to pressing the [YES] key in manual operation.

N --- Those that are not required, corresponding to the [NO] key.

(Note)

- When setting, all of the functions cannot be N.
- Receiving an SM command, the 360C(2) automatically sets "NO" to selections for all of the SPECIAL measurements.

(e.g.)

| 1. PRINT #1, "SMYNNNN" | 'Measure coordinates.           |
|------------------------|---------------------------------|
| INPUT #1, A\$          | 'A\$=CHR\$(&H06):ACK            |
|                        | 'A\$=CHR\$(&H15):NAK            |
| 2. PRINT #1, "SMNNYYN" | 'Measure area and line.         |
| INPUT #1, A\$          | 'A\$=CHR\$(&H06):ACK            |
|                        | 'A\$=CHR\$(&H15):NAK            |
| 3. PRINT #1, "SM"      | 'Reference measuring functions. |
| INPUT #1, A\$          | 'A\$="SMNNYNN" Area selected.   |
|                        |                                 |

#### 3. SU Command(Set Unit)

This command sets or references the length and area units. (For angle units, use the SE command.)

- a) Format for setting
  - ① Excluding user's unit

S U c1 c0

② User's unit

 $S \ \ U \ \ 4 \ \ 0 \ \ d11 \ \ d10 \ \ d9 \ \ d8 \ \ d7 \ \ d6 \ \ d5 \ \ d4 \ \ d3 \ \ d2 \ \ d1 \ \ d0 \\$ 

b) Format for referencing

S U

The X-PLAN provides output data in the following format.

S U c1 c0 d11 d10 d9 d8 d7 d6 d5 d4 d3 d2 d1 d0

c) Parameter setting

| c1c0 | Unit      | Coefficient                       |
|------|-----------|-----------------------------------|
| 10   | Mm        | 1.                                |
| 11   | Cm        | 0.1                               |
| 12   | М         | 0.001                             |
| 13   | M/a       | 0.001/0.0001                      |
| 14   | Km/ha     | 0.000001/0.00001                  |
| 15   | Km        | 0.000001                          |
| 20   | In        | 0.039370078                       |
| 21   | Ft        | 0.003280839 897                   |
| 22   | yd        | 0.001093613 298                   |
| 23   | Yd/ac     | 0.001093613 298/0.000015719 58592 |
| 24   | mi        | 0.00000621 3711922                |
| 30*  | 寸         | 0.033                             |
| 31*  | 尺         | 0.0033                            |
| 32*  | 間/坪       | 0.00055/0.00055                   |
| 40   | U(user's) | Specified by user.                |

 $\ast(30 \ through \ 32)$  : available only in the oriental model

- 1. clc0 indicates the unit code.
- 2. dll through d0 indicate the coefficient. When referencing, it is placed flush right. When setting, either flush right or flush left is allowed.
- 3. For coefficients that require more than ten digits, only the first ten digits will be output.
- 4. When the units of line length and area are not the same, the coefficient of line length will be output.

(e.g.) 1. PRINT #1, "SU12" 'Set unit to "m"

| INPUT #1, A\$                | 'A\$=CHR\$(&H06):ACK               |
|------------------------------|------------------------------------|
|                              | 'A\$=CHR\$(&H15):NAK               |
| 2. PRINT #1, "SU23"          | 'Set length unit to "yard(yd)" and |
|                              | 'area unit to "acre(ac)"           |
| INPUT #1, A\$                | 'A\$=CHR\$(&H06):ACK               |
|                              | 'A\$=CHR\$(&H15):NAK               |
| 3. PRINT #1,"SU400.00000054" | ' 'Set unit to User's Unit,        |
|                              | and coefficient to 0.00000054      |
|                              | '(nautical mile).                  |
| INPUT #1, A\$                | 'A\$=CHR\$(&H06):ACK               |
|                              | 'A\$=CHR\$(&H15):NAK               |
| 4. PRINT #1, "SU"            | 'Reference unit.                   |
| INPUT #1, A\$                | 'A\$="SU12 0.001" Unit:m           |
|                              |                                    |

#### 4. SS Command (Set Scale)

This command sets or references the scale ratios.

#### a) Format for setting

① Scale ratio

| S | S | R | Х | d11 | d10 | d9 | d8 | d7 | d6 | d5 | d4 | d3 | d2 | d1 | d0 | ] |
|---|---|---|---|-----|-----|----|----|----|----|----|----|----|----|----|----|---|
| S | S | R | Y | d11 | d10 | d9 | d8 | d7 | d6 | d5 | d4 | d3 | d2 | d1 | d0 |   |

2 Manual scale ratio adjustment

| S | S | С | X | c1 | c0 | d11 | d10 | d9 | d8 | d7 | d6 | d5 | d4 | d3 | d2 | d1 | d0 |
|---|---|---|---|----|----|-----|-----|----|----|----|----|----|----|----|----|----|----|
| S | S | С | Y | c1 | c0 | d11 | d10 | d9 | d8 | d7 | d6 | d5 | d4 | d3 | d2 | d1 | d0 |

#### b) Format for referencing

① Referencing set value

S S

The X-PLAN will output in the format that was used to set (when set by scale ratio, scale denominators are returned;

when set by manual scale adjustment, actual reference distance lengths are returned).

② Referencing converted values

SSR

Even when the X-PLAN is set with manual scale adjustment, the scale denominators are output in the format of scale ratios.

- 1. d11 through d0 of the scale ratio format are the scale ratio data.
- 2. d11 through d0 of the manual scale adjustment format are the actual length data

(reference distance), and clc0 indicates its unit. See the SU command explanation for unit codes.

- 3. If c1c0 is not the same as the unit set, then d11 through d0 will be converted into the set unit before being used.
- 4. When referencing, the number in d11 through d0 is placed flush right. When setting, either flush right or flush left is allowed.
- 5. When the scale ratios of X-axis and Y-axis are the same, the RY or CY may be omitted when setting.
- 6. When CX and CY are set, the X-PLAN goes into a state of setting the start point and end point of the actual length, and remains in SET mode. In order to continue using S commands, the mode must be changed to READY mode using the SL command, since some S commands cannot be executed in SET mode.

```
(e.g.)
```

| .8.                      |                                     |
|--------------------------|-------------------------------------|
| 1. PRINT #1, "SSRX1000"  | 'Set scale ratios RX, RY to 1/1000. |
| INPUT #1, A\$            | 'A\$=CHR\$(&H06):ACK                |
|                          | 'A\$=CHR\$(&H15):NAK                |
| 2. PRINT #1, "SSRX1000"  | 'Set scale ratio for RX to 1/1000.  |
| INPUT #1, A\$            | 'A\$=CHR\$(&H06):ACK                |
|                          | 'A\$=CHR\$(&H15):NAK                |
| PRINT #1, "SSRY10000"    | 'Set scale ratio for RY to 1/10000. |
| INPUT #1, A\$            | 'A\$=CHR\$(&H06):ACK                |
|                          | 'A\$=CHR\$(&H15):NAK                |
| 3. PRINT #1, "SSCX12500" | 'Set manual scale adjustment for CX |
|                          | 'and CY to 500 m.                   |
| INPUT #1, A\$            | 'A\$=CHR\$(&H06):ACK                |
|                          | 'A\$=CHR\$(&H15):NAK                |
|                          | ("Point" the start point and end    |
|                          | point of the actual length.)        |
|                          |                                     |

(Note) When in "Output" mode, the machine coordinates of the start point and end point will be output upon pressing the [S/P] key. Please see Section 9-1-c-(2) for details.

| 4. PRINT #1, "SS" | 'Reference scale | ratio. |         |
|-------------------|------------------|--------|---------|
| INPUT #1, A\$     | 'A\$="SSRX       | 1000." | RX=1000 |
| INPUT #1, B\$     | 'B\$="SSRY       | 1000." | RY=1000 |

#### 5. SA Command (Set Axes)

This command sets or references the coordinate axes.

- a) Format for setting
  - ① "Machine axes" or "Origin bias + Direction of X-axis"

S A c

After receiving data specifying standard axes or survey axes, the X-PLAN will be in a state of setting points for the axes.

2 Plotting points whose coordinates are known

| S | Α | с | р |    |    |     |     |    |    |    |    |    |    |    |    |    |    |
|---|---|---|---|----|----|-----|-----|----|----|----|----|----|----|----|----|----|----|
| S | Α | Х | 1 | c1 | c0 | d11 | d10 | d9 | d8 | d7 | d6 | d5 | d4 | d3 | d2 | d1 | d0 |
| S | Α | Y | 1 | c1 | c0 | d11 | d10 | d9 | d8 | d7 | d6 | d5 | d4 | d3 | d2 | d1 | d0 |
| S | Α | Х | 2 | c1 | c0 | d11 | d10 | d9 | d8 | d7 | d6 | d5 | d4 | d3 | d2 | d1 | d0 |
| S | Α | Y | 2 | c1 | c0 | d11 | d10 | d9 | d8 | d7 | d6 | d5 | d4 | d3 | d2 | d1 | d0 |
| S | А | Х | 3 | c1 | c0 | d11 | d10 | d9 | d8 | d7 | d6 | d5 | d4 | d3 | d2 | d1 | d0 |
| S | Α | Y | 3 | c1 | c0 | d11 | d10 | d9 | d8 | d7 | d6 | d5 | d4 | d3 | d2 | d1 | d0 |

- 1. Invalid if machine axes have been set.
- 2. The data must be transmitted in the order of 1 to 7 as shown above.
- 3. After receiving the data of 1, the X-PLAN will be in a state of setting points immediately after receiving the data of 3, 5, and 7, respectively.
- 4. When setting only two points, the procedure is completed upon pressing the [NO] key after pointing (X2, Y2).
- b) Format for referencing

S A

The X-PLAN will output in the format used for setting. 1 through 5 will be output if two points have been used. 1 through 7 will be output if three points have been used.

c) Parameter setting

| Coordinate axes | С |
|-----------------|---|
| Machine axes    | 0 |
| Standard axes   | М |
| Survey axes     | S |

| Defining axes   | 1   | )   |
|-----------------|-----|-----|
| -               | SET | REF |
| two points      | 2   | 2   |
| three points    | 3   | 3   |
| Affine          | 4   | 4   |
| Origin & X-axis | -   | Y   |
| each figure     | -   | А   |
| Not defined     | -   | В   |

(Note) "Y","A" and "B" shown on left will not be output in the Machine Coordinate mode.

- 1. d11 through d0 are coordinate data. When referencing, it is placed flush right. When setting, either flush right or flush left is allowed.
- 2. clc0 indicates unit. See the SU command explanation for unit codes aforementioned.
- 3. If c1c0 is not the same as the unit set, then d11 through d0 will be converted into the set unit before being used.
- 4. The revolutionary axis cannot be set.
- 5. The Affine coordinates cannot be set nor referenced.

(Note) When the standard axes or survey axes are set, the X-PLAN goes into SET mode.

In order to continue using S commands, the mode must be changed to READY mode using the SL command, since some S commands cannot be executed in SET mode.

(e.g.)

| 0,                 |                                                     |
|--------------------|-----------------------------------------------------|
| 1. PRINT #1, "SAO" | 'Select machine axes.                               |
| INPUT #1, A\$      | 'A\$=CHR\$(&H06):ACK                                |
|                    | 'A\$=CHR\$(&H15):NAK                                |
| 2. PRINT #1, "SAM" | 'Select standard axes, and                          |
|                    | 'go into state of setting origin point.             |
| INPUT #1, A\$      | A\$=CHR\$(&H06):ACK                                 |
|                    | 'A\$=CHR\$(&H15):NAK                                |
|                    | (Operator will point origin and X-axis (+) points.) |
|                    |                                                     |

(Note) When in "Output" mode, the coordinates of the origin point and X-axis (+) point will be output upon pressing the [S/P] key.
Please see Section 9-1-d-2) for details.

| 3. PRINT #1, "SAS2"    | 'Select survey axes with two points, |
|------------------------|--------------------------------------|
|                        | 'and go into state of entering X1.   |
| INPUT #1, A\$          | 'A\$=CHR\$(&H06):ACK                 |
|                        | 'A\$=CHR\$(&H15):NAK                 |
| PRINT #1, "SAX112100"  | 'Set X1 to 100 m.                    |
| INPUT #1, A\$          | 'A\$=CHR\$(&H06):ACK                 |
|                        | 'A\$=CHR\$(&H15):NAK                 |
| PRINT #1, "SAY112-50"  | 'Set Y1 to -50 m.                    |
| INPUT #1, A\$          | 'A\$=CHR\$(&H06):ACK                 |
|                        | 'A\$=CHR\$(&H15):NAK                 |
|                        | "Point" (X1, Y1) using [S/P]         |
| INPUT #1, A\$          | 'A\$="X -54.59362466mm"              |
|                        | 'X1-machine-coordinate               |
| INPUT #1, B\$          | 'B\$="Y 176.5091662mm"               |
|                        | 'Y1-machine-coordinate               |
| PRINT #1, "SAX212-100" | 'Set X2 to -100 m.                   |
| INPUT #1, A\$          | 'A\$=CHR\$(&H06):ACK                 |
|                        | 'A\$=CHR\$(&H15):NAK                 |
| PRINT #1, "SAY212200"  | 'Set Y2 to 200 m.                    |
| INPUT #1, A\$          | 'A\$=CHR\$(&H06):ACK                 |
|                        | 'A\$=CHR\$(&H15):NAK                 |
|                        | 'Point (X2, Y2) using [S/P] key.     |
| INPUT #1, A\$          | 'A\$="X 191.6232225mm"               |
|                        | 'X2-machine-coordinate               |
| INPUT #1, B\$          | 'B\$="Y -28.56270987mm"              |
|                        | 'Y2 machine coordinate               |
|                        | 'Finish by pressing [NO] key.        |
| INPUT #1, A\$          | 'A\$="RX 999.1366796"                |
|                        | 'X-axis scale ratio calculated       |
| INPUT #1, B\$          | 'B\$="RY 999.1366796"                |
|                        | 'Y-axis scale ratio calculated       |

(Note) In this example, "Output" mode is in effect. When the same operation is done

in "Non Output" mode, the machine coordinates of the first and second points, and the scale ratios would not be output.

| 4. PRINT #1, "SA" | 'Reference coordina | te axes.   |         |
|-------------------|---------------------|------------|---------|
| INPUT #1, A\$     | 'A\$="SAMN" Stand   | ard, not d | lefined |
| 5. PRINT #1, "SA" | 'Reference coordina | te axes.   |         |
| INPUT #1, A\$     | 'A\$="SAS3" Survey  | axes of 3  | points  |
| INPUT #1, X1\$    | 'X1\$="SAX112       | 100."      | X1=100m |
| INPUT #1, Y1\$    | 'Y1\$="SAY112       | 50."       | Y1=50m  |
| INPUT #1, X2\$    | 'X2\$="SAX212       | 200."      | X2=200m |
| INPUT #1, Y2\$    | 'Y2\$="SAY212       | 150."      | Y2=150m |
| INPUT #1, X3\$    | 'X3\$="SAX312       | 250."      | X3=250m |
| INPUT #1, Y3\$    | 'Y3\$="SAY312       | -50."      | Y3=-50m |

#### 6. SB Command (Set Bias origin)

This command sets or references the bias origin.

a) Format for setting

| S | В | В | X | c1 | c0 | 111 | d1<br>0 | d9 | d8 | d7 | d6 | d5 | d4 | d3 | d2 | d1 | d0 |
|---|---|---|---|----|----|-----|---------|----|----|----|----|----|----|----|----|----|----|
| S | В | В | Y | c1 | c0 | d11 | d1<br>0 | d9 | d8 | d7 | d6 | d5 | d4 | d3 | d2 | d1 | d0 |

b) Format for referencing

S B

The X-PLAN will output in the format used for setting.

- 1. dll through d0 are the origin bias data. When referencing, it is placed flush right. When setting, either flush right or flush left is allowed.
- 2. clc0 indicates unit. See the SU command explanation for unit codes.
- 3. If c1c0 is not the same as the unit set, then d11 through d0 will be converted into the set unit before being used.

| (e.g.)                     |                   |                    |
|----------------------------|-------------------|--------------------|
| 1. PRINT #1, "SBBX12-5000" | 'Set BX to -5000  | m.                 |
| INPUT #1, A\$              | 'A\$=CHR\$(&H06   | 6):ACK             |
|                            | 'A\$=CHR\$(&H15   | ):NAK              |
| PRINT #1, "SBBY1210000"    | 'Set BY to 10000  | ) m.               |
| INPUT #1, A\$              | 'A\$=CHR\$(&H06   | 6):ACK             |
|                            | 'A\$=CHR\$(&H15   | i):NAK             |
| 2. PRINT #1, "SB"          | 'Reference origin | bias.              |
| INPUT #1, A\$              | 'A\$="SBBX11      | 1000." BX=1000cm   |
| INPUT #1, B\$              | 'B\$="SBBY11      | -2000." BX=-2000cm |

7. SF Command (Set Fix)

This command sets or references the number of decimal point digits.

a) Format for setting

SF c

b) Format for referencing

S F

The X-PLAN will output in the format used for setting.

c) Parameter setting

| Digits set | С |
|------------|---|
| Not fixed  | Ν |
| 0 digits   | 0 |
| 1 digit    | 1 |
| 2 digits   | 2 |
| 3 digits   | 3 |
| 4 digits   | 4 |
| 5 digits   | 5 |
| 6 digits   | 6 |
| 7 digits   | 7 |
| 8 digits   | 8 |
| 9 digits   | 9 |

(e.g.)

| 1. PRINT #1, "SF2" | 'Set at two decimal point digits.     |
|--------------------|---------------------------------------|
| INPUT #1, A\$      | 'A\$=CHR\$(&H06):ACK                  |
|                    | 'A\$=CHR\$(&H15):NAK                  |
| 2. PRINT #1, "SF"  | 'Reference decimal point digits.      |
| INPUT #1, A\$      | 'A\$="SFN" Number of digits not fixed |
|                    |                                       |

## 8. SN Command (Set Numbering)

This command sets or references the selection of Auto-numbering.

a) Format for setting

S N c

b) Format for referencing

## S N

The X-PLAN will output in the format used for setting.

c) Parameter setting

| Numbering          | С |
|--------------------|---|
| No numbering       | Ν |
| During measurement | D |
| After measurement  | Α |

(e.g.)

| 'Select auto-numbering during measurement. |
|--------------------------------------------|
| 'A\$=CHR\$(&H06):ACK                       |
| 'A\$=CHR\$(&H15):NAK                       |
| 'Reference auto-numbering selected.        |
| 'A\$="SNA" Numbering after measurement.    |
|                                            |

#### 9. SI Command (Set Interface condition)

This command sets or references interface conditions.

a) Format for setting

```
S I Cl cb cp cs cd cc
```

The computer begins transmitting data with the new interface conditions after receiving ACK.

b) Format for referencing

S I

The X-PLAN will output in the format used for setting.

c) Parameter setting

| Data Length | Cl | Parity   | ср | Delimiter | cd |
|-------------|----|----------|----|-----------|----|
| 8 bit       | 8  | None     | N  | CRLF      | 0  |
| 7 bit       | 7  | Odd      | 0  | CR        | 1  |
|             |    | <br>Even | е  | LF        | 2  |
|             |    |          |    |           |    |

| Baud Rate | cb |
|-----------|----|
| 300       | 0  |
| 600       | 1  |
| 1200      | 2  |
| 2400      | 3  |
| 4800      | 4  |
| 9600      | 5  |
| 19200     | 6  |

| op Bit | CS | Control | СС |
|--------|----|---------|----|
| bit 2  | 2  | OFF     | Ν  |
| bit    | 1  | RON     | R  |
|        |    | XON     | Х  |

(Note) The interface conditions on both sides must correspond before the SI command can be executed. One way to make them correspond is for the operator to reset the interface conditions of the X-PLAN to the default conditions by turning the power on while pressing the [CE/E] key (INITIALIZATION).

| 'Data Length: 8 bit Baud Rate: 9600           |
|-----------------------------------------------|
| 'Parity:None Stop Bit:1 bit                   |
| 'Delimiter:CRLF Control:OFF                   |
| 'A\$=CHR\$(&H06):ACK                          |
| 'A\$=CHR\$(&H15):NAK                          |
| 'Timer. From here on, operate with            |
| 'new interface conditions after changing      |
| 'the interface conditions of the computer.    |
| cf. If enough time is spent after changing    |
| the interface conditions, no timer is needed. |
| 'Reference interface conditions.              |
| 'A\$="SI82N20N"                               |
| 'Data Length:8 bit Baud Rate:1200             |
| 'Parity:None Stop Bit:2 bit                   |
| 'Delimiter'CRLE Control'OFF                   |
|                                               |

#### 10. SD Command (Set Draw)

This command sets a pair of (X,Y) coordinates to mark so as to initiate the mark leading display.

Format for setting

| S   | D | Χ   | Μ   | c1        | c0 | d11        | d10  | d9         | d8 | d7         | d6  | d5 | d4  | d3 | d2 | d1 | d0 |
|-----|---|-----|-----|-----------|----|------------|------|------------|----|------------|-----|----|-----|----|----|----|----|
| l C |   | - V | 1.1 | 1         |    | J11        | 110  | 40         | 10 | 17         | 40  | 45 | 44  | 40 | 10 |    | 0  |
| 5   | D | Y   | IVI | <u>C1</u> | CU | <u>a11</u> | 1010 | <u>a</u> 9 | aø | <u>a</u> 7 | 300 | as | :04 | a3 | az | aı | au |

- 1. clc0 indicates unit. See the SU command explanation for unit codes.
- 2. If c1c0 is not the same as the unit set, then d11 through d0 will be converted into the set unit before being used.
- 3. dll through d0 are the coordinate values to mark. When setting, either flush right or flush left is allowed.
- 4. SD has no referencing function.

| 1   |    | ` |
|-----|----|---|
| 10  | n  | ۱ |
| 10. | ະ. |   |

| 1. PRINT #1, "SDXM12-500" | 'Set XM to -500 m.                     |
|---------------------------|----------------------------------------|
| INPUT #1, A\$             | 'A\$=CHR\$(&H06):ACK                   |
|                           | 'A\$=CHR\$(&H15):NAK                   |
| PRINT #1, "SDYM12500"     | 'Set YM to 500 m.                      |
| INPUT #1, A\$             | 'A\$=CHR\$(&H06):ACK, =CHR\$(&H15):NAK |
|                           | $\downarrow$                           |

As a result, the X-PLAN goes into MARK mode, and a mark leading display will appear. The mark mode can be terminated by pressing [MARK] or [CE/C].

| 2. PRINT #1, "SD" | 'Referencing not available |
|-------------------|----------------------------|
| INPUT #1, A\$     | 'A\$=CHR\$(&H15):NAK       |

## 11. SP Command (Set Print)

This command sets or references "Output" or "Non Output" mode.

a) Format for setting

S P c

b) Format for referencing

S P

The X-PLAN will output in the format used for setting.

c) Parameter setting

| Output | С |
|--------|---|
| No     | Ν |
| Yes    | Y |

(Note) This setting is used only to determine whether data should be output from the X-PLAN upon manual operation. Commands can be sent from the computer at all times.

(e.g.)

| 1. PRINT #1, "SPY" | 'Select "Output" mode.       |
|--------------------|------------------------------|
| INPUT #1, A\$      | 'A\$=CHR\$(&H06):ACK         |
|                    | 'A\$=CHR\$(&H15):NAK         |
| 2. PRINT #1, "SP"  | 'Reference which mode.       |
| INPUT #1, A\$      | 'A\$="SPN" "Non Output" mode |
|                    |                              |

## 12. SC Command (Set Continuous/Point mode)

This command sets or references Continuous/Point Mode. (Continuous Mode for curved lines, Point Mode for straight lines)

a) Format for setting

S C c

b) Format for referencing

S C The X-PLAN will output in the format used for setting.

c) Parameter setting

| Mode       | с |
|------------|---|
| Continuous | С |
| Point      | Р |
| )          |   |

| 1. PRINT #1, "SCP" | 'Select point mode.               |
|--------------------|-----------------------------------|
| INPUT #1, A\$      | 'A\$=CHR\$(&H06):ACK              |
|                    | 'A\$=CHR\$(&H15):NAK              |
| 2. PRINT #1, "SC"  | 'Reference Continuous/Point Mode. |
| INPUT #1, A\$      | 'A\$="SCC" Continuous Mode        |

## 13. SL Command (Set mode Level)

This command sets or references execution modes.

- a) Format for setting
- ① READY mode, or SFT+SET mode

S L c

② SET mode

S L c l

b) Format for referencing

S L The X-PLAN will output in the format used for setting.

## c) Parameter setting

| Mode     | С | Setting      | Setting Result               |
|----------|---|--------------|------------------------------|
| READY    | R | Possible     | Same as pressing [CE/C]      |
| SET      | S | Possible     | Same as pressing [SET]       |
| SFT+SET  | Ι | Possible     | Same as pressing [SFT]+[SET] |
| Measure  | М | Not Possible |                              |
| Mark     | D | Not Possible |                              |
| Mouse    | Ν | Not Possible |                              |
| (01.10.1 |   | 1 0 1        | 1 1 1 1                      |

(Shifting to Mark mode from other modes is impossible.)

| (While in SET mode) |   |                            |
|---------------------|---|----------------------------|
| Level               | 1 | Result                     |
| Measuring functions | 1 | Same as pressing [1]+[SET] |
| Unit                | 2 | Same as pressing [2]+[SET] |
| Scale ratio         | 3 | Same as pressing [3]+[SET] |
| Coordinate axis     | 4 | Same as pressing [4]+[SET] |
| Origin bias         | 5 | Same as pressing [5]+[SET] |
| Decimal point place | 6 | Same as pressing [6]+[SET] |
| Auto-numbering      | 7 | Same as pressing [7]+[SET] |

1. "1" only applies to SET mode.

2. If "1" is omitted when selecting SET mode, the default is 1.

| 1. PRINT #1, "SLR"  | 'Select READY mode.                  |
|---------------------|--------------------------------------|
| INPUT #1, A\$       | 'A\$=CHR\$(&H06):ACK                 |
|                     | 'A\$=CHR\$(&H15):NAK                 |
| 2. PRINT #1, "SLS3" | 'Enter state of setting scale ratio. |
| INPUT #1, A\$       | 'A\$=CHR\$(&H06):ACK                 |
|                     | 'A\$=CHR\$(&H15):NAK                 |
| 3. PRINT #1, "SL"   | 'Reference Execution Mode.           |
| INPUT #1, A\$       | 'A\$="SLM" Measure Mode.             |

#### 14. SK Command (Set Key)

This command sets or references which keys are active.

a) Format for setting

| S | K   | k01 | k02 | k03 | k04 | k05 | k06 | k07 | k08 | k09 | k10 | k11 | k12 | k13 | Ì |
|---|-----|-----|-----|-----|-----|-----|-----|-----|-----|-----|-----|-----|-----|-----|---|
|   | k14 | k15 | k16 | k17 | k18 | k19 | k20 | k21 | k22 | k23 | k24 | k25 | k26 | k27 | 1 |

b) Format for referencing

S K The X-PLAN will output in the format used for setting.

c) Parameter setting

| Data | Key             | Data        | Key         | Data | Кеу                    |
|------|-----------------|-------------|-------------|------|------------------------|
| k01  | CE/C            | k11         | SET         | k21  | F0 to F4, SFT F5 to F9 |
| k02  | RM              | k12         | YES         | k22  | CANCEL                 |
| k03  | SFT CLM         | k13         | NO          | k23  | ARC                    |
| k04  | +M              | k14         | +/-         | k24  | CONTINUOUS             |
| k05  | SFT CL $\Sigma$ | k15         | SFT P/C     | k25  | START/POINT            |
| k06  | $+\Sigma$       | k16         | P/NP        | k26  | MARK                   |
| k07  | END             | k17         | SFT #       | K27  | MOUSE                  |
| k08  | SFT             | k18         | #P          |      |                        |
|      | FEED            | ,<br>,<br>, | ,<br>,<br>, |      |                        |
| k09  | COPY            | k19         | SFT         |      |                        |
| k10  | SFT SET         | k20         | 0 to 9      |      |                        |

- 1. For active keys, use Y, and for inactive keys, use N.
- 2. The system has priority even if Y is specified.
- 3. All keys are active when the power is turned on.
- 4. Set values become invalid when the power is turned off.
- 5. Unexpected manual operations can be avoided by using this command.
- 6. The X-PLAN can accept an SK without "k26", and unconditionally nullifies the Mark key. (for compatibility with the former 360C.)
- 7. The X-PLAN can accept an SK without "k27", and unconditionally nullifies the Mouse key. (for compatibility with the former 360C.)

| 1. PRINT #1, "SKYNNNNN  | NNNNNNNNNNNNNNNNNNNNN                               |
|-------------------------|-----------------------------------------------------|
|                         | 'Make only [CL] and [S/P] keys active.              |
| INPUT #1, A\$           | 'A\$=CHR\$(&H06):ACK, =CHR\$(&H15):NAK              |
| 2. PRINT #1, "SKYNNNNNN | NNNNNYNNNYYYNNNNN"                                  |
|                         | 'Make only [CL], [+/-], [SFT], numeric and function |
|                         | keys                                                |
|                         | 'active.                                            |
| INPUT #1, A\$           | 'A\$=CHR\$(&H06):ACK, =CHR\$(&H15):NAK              |
| 3. PRINT #1, "SK"       | 'Reference which keys are active.                   |
| INPUT #1, A\$           | 'A\$="SKYYYYYYYYYYYYYYYYYYYYYYYYYYYYY               |
|                         | 'All keys are active.                               |

#### 15. SW Commands (Set power)

This command sets or references the auto-power-off function.

a) Format for setting

SW c

b) Format for referencing

S W The X-PLAN will output in the format used for setting.

c) Parameter setting

| Auto-power-off | С |
|----------------|---|
| Active         | Y |
| Inactive       | Ν |

The auto-power-off function is active when the power is turned on. Thus, if it is left idle for 20 minutes, the power will automatically shut off, except during measuring (while in Measure mode). The setting becomes invalid when the power is turned off.

(e.g.)

| 'Make auto-power-off function inactive. |
|-----------------------------------------|
| 'A\$=CHR\$(&H06):ACK                    |
| 'A\$=CHR\$(&H15):NAK                    |
| 'Reference auto-power-off function.     |
| 'A\$="SWY" Auto-power-off is active.    |
|                                         |

#### 16. ST Command (Set delay Time)

This command sets or references the delay time between receiving data from the computer and transmitting the corresponding data.

a) Format for setting

S T d1 d0

b) Format for referencing

S T

The X-PLAN will output in the format used for setting.

- 1. The range for d1 and d0 is from 00 to 50 in units of 20msec, so that the range corresponds to that of 0 to 1000msec.
- 2. When the power is turned on (when delay time is not set), the delay time of 1000msec is in effect for the first time this command is used, but thereafter, the delay time specified goes into effect.
- 3. The setting becomes invalid when the power is turned off. (The delay time becomes 0.)
- 4. This applies even to cases of sending more than one line of data. (For example, the interval between sending X- and Y-coordinates.)
- 5. This command is effective when using a half duplex interface or interfacing with a computer which has a slow data processing speed.

(e.g.)

| 1. PRINT #1, "ST10" | 'Set delay time to 200msec.             |
|---------------------|-----------------------------------------|
| INPUT #1, A\$       | 'A\$=CHR\$(&H06):ACK                    |
|                     | 'A\$=CHR\$(&H15):NAK                    |
| 2. PRINT #1, "ST"   | 'Reference delay time.                  |
| INPUT #1, A\$       | 'A\$="ST00" Delay time has not been set |

## 17. D Command (Display)

When the X-PLAN receives the D command, the characters following the D (32 characters maximum) are shown on the display screen from the top left to the bottom right.

a) Format for setting

| D | c01 | c02 | c03 | c04 | c05 | c06 | c07 | c08 | c09 | c10 | c11 | 1 |
|---|-----|-----|-----|-----|-----|-----|-----|-----|-----|-----|-----|---|
|   | c12 | c13 | c14 | c15 | c16 | c17 | c18 | c19 | c20 | c21 | c22 | Ì |
|   |     | c23 | c24 | c25 | c26 | c27 | c28 | c29 | c30 | c31 | c32 | ł |

- 1. c01 corresponds to the top left of the display, and c32 corresponds to the bottom right of the display.
- 2. Using the D alone will clear the screen.

(e.g.)

```
1. PRINT #1, "DINPUT HEIGHT PRESS <NUMBER> + F0"
```

Display on X-PLAN INPUT HEIGHT PRE SS <NUMBER> + F0

#### 18. C Command (Clear)

When the X-PLAN receives the C command, the display screen is cleared.

a) Format for setting C.... (e.g.) 1.PRINT #1, "C" Display on X-PLAN (blank)

#### 19. B Command (Blinking)

When the X-PLAN receives the B command, the display screen starts blinking or stops blinking.

a) Format for setting

B c

b) Parameter setting

cBlinking1On0Off

"On" starts blinking, and "Off" stops blinking.

(e.g.) 1. PRINT #1, "B1" 'Turn blinking on. 2. PRINT #1, "B0" 'Turn blinking off.

#### 20. BZ Command (BuZzer)

Upon receiving the BZ command, the X-PLAN sounds its buzzer.

a) Format for setting

B Z c

b) Parameter setting

| с | Action                                      |
|---|---------------------------------------------|
| 1 | Sound the buzzer once.                      |
| 2 | Sound the buzzer twice in succession.       |
| 3 | Sound the buzzer three times in succession. |
| 4 | Sound the buzzer for two full seconds.      |

| (e.g.)             |                                    |
|--------------------|------------------------------------|
| 1. PRINT #1, "BZ2" | 'Sound buzzer twice consecutively. |
| 2. PRINT #1, "BZ4" | 'Sound buzzer for two full seconds |

#### 21. Explanation of d11 through d0 for SU, SS, SA, SB, and SD

a) Range of numeric values

 $\pm$  0.000000001 to  $\pm$  99999999999 (Ten digits + sign + decimal point)

- b) The + sign as well as the 0 before the decimal point for numbers less than 1, are omissible.
- c) When using the SU or SS commands, minus will be changed to plus and 0 will be changed to 1 before setting.
- d) When setting, either flush right or flush left is allowed, and when referencing, values are placed flush right.

(e.g.)

- 1. When setting SBBX to "-1.2345 m" PRINT #1, "SBBX12-1.2345" PRINT #1, "SBBX12 -1.2345" PRINT #1, "SBBX12 -1.2345"
- 2. When setting SBBX to "0.12345 m" PRINT #1, "SBBX120.12345" PRINT #1, "SBBX12.12345" PRINT #1, "SBBX12+0.12345"

#### 9) Input of Measurement Data from the X-PLAN

Data is transmitted to the computer every time the operator presses a key on the X-PLAN. (This is true provided the X-PLAN is set for "Output" mode.) The transmitted data must be read by the computer, whether the data is necessary or not. Unnecessary data should be read and ignored, otherwise the following data cannot be transmitted.

1. Reading in various measuring conditions

Normally, programming is made easier by having the computer set the measuring conditions in the X-PLAN using the S commands. However, it is possible to have the operator select the measuring conditions, which are then read into the computer and processed. In Mouse mode, setting data for the measuring conditions will not be output.

a) Reading in the selection of measuring function

The operator's selections using the [SET], [YES], and [NO] keys are read in.

Transmission data format

| Measuring function | Operator's selection |
|--------------------|----------------------|
| 1 chr.             | 1 chr.               |

① Measuring function codes

- X Coordinates
- **d** Line Segment
- A Area
- L Line
- r Radius
- G Centroid
- T Triangular area
- K Angle
- **P** Center of arc
- **R** Radial distance
- D Volume
- V Revolutionary solid

Note: -1. [SET] key only sends existing values (Y or N), making no changes.

- -2. When selecting "SPECIAL" measurements, pressing [NO] causes no output data such as A\$="GN". Only YES data such as A\$="GY" are transmitted to the computer.
- -3. A specific display shown on right makes no output when it is selected by [YES] or [NO].

| 1 MEAS FUNC | Y/N |  |
|-------------|-----|--|
| SPECIAL     | Ν   |  |

(e.g.)

| INPUT #1, A\$ | 'A\$="XY" Coordinates measured.      |
|---------------|--------------------------------------|
| INPUT #1, B\$ | 'B\$="dN" Line segment not measured. |
| INPUT #1, C\$ | 'C\$="GY" Centroid measured.         |
| INPUT #1, D\$ | 'D\$="Rn" Radius not measured.       |
| INPUT #1, E\$ | 'E\$="PN" is not output to computer  |

## b) Unit selecting operation

The units which have been selected with [YES] are transferred and ones rejected with [NO] are not transferred. The input statement needs to be executed only once.

Transmission data format (16 characters)

① Existent units

| Unit Data ID | Filler |
|--------------|--------|
| 2 to 5 chr.  |        |

② Operator's selection codes

Yes

No

Y -

Ν

-

| Types of existent units (for length and area) |    |    |   |      |   |       |    |    |   |    |    |
|-----------------------------------------------|----|----|---|------|---|-------|----|----|---|----|----|
| Unit                                          | ID |    |   | Unit |   |       | ID |    |   |    |    |
| mm                                            | m  | m  |   |      |   | 尺     |    | F1 |   |    |    |
| cm                                            | с  | m  |   |      |   | 間/坪   | ;  | F2 | / | F3 | F4 |
| m                                             |    | m  |   |      |   | in    | i  | n  |   |    |    |
| m/a                                           |    | m  | / |      | а | ft    | f  | t  |   |    |    |
| Km/ha                                         | k  | m  | / | h    | а | yd    | у  | d  |   |    |    |
| km                                            | k  | m  |   |      |   | yd/ac | у  | d  | / | а  | с  |
| 寸                                             |    | F0 |   |      |   | mi    | m  | i  |   |    |    |
| <u></u>                                       |    |    |   |      |   |       |    |    |   |    |    |

Character codes F0 through F4 used above are in hexadecimal form.

Types of existent angle units

| Unit            | ID |   |   |   |   |          |   |
|-----------------|----|---|---|---|---|----------|---|
| degree & minute | d  | e | g | / | m | i        | n |
| degree          | d  | e | g |   |   |          |   |
| gon             | g  | 0 | n |   |   | <b>_</b> |   |
| radian          | r  | а | d | i | а | n        |   |

The angle unit selection display appears after the angle measurement is selected with [YES]. Note that they are not displayed at the same time as the length and area units.

② User's unit format (for length and area units only)

U <- -- -U se r' s fa ct or -- -- ->

The user's factor is output in twelve digits from the third character to the fourteenth character, flush right.

(e.g.)

| 1. INPUT #1, A\$ | 'A\$=" m          | " | Unit m      |
|------------------|-------------------|---|-------------|
| 2. INPUT #1, A\$ | 'A\$="U 0.0000054 | " | User's unit |
| 3. INPUT #1, A\$ | 'A\$="radian      | " | for angle   |

#### c) Reading in scale operation

## ① "SCALE RATIO" READING

| Transmission data format (16 characters) |                         |        |  |  |
|------------------------------------------|-------------------------|--------|--|--|
| Data ID                                  | Scale ratio denominator | Blank  |  |  |
| 2 chr.                                   | 12 chr.                 | 2 chr. |  |  |

| (Data ID) | CR: | Scale ratio        |
|-----------|-----|--------------------|
|           | RX: | X-axis scale ratio |
|           | RY: | Y-axis scale ratio |

## \*Examples of manual operations and corresponding data

| Display                      | Key Operation  | Output Format |
|------------------------------|----------------|---------------|
| 3 SCALE Y/N<br>SCALE RATIO Y | [YES] or [SET] | CR            |
| SCALE RATIO<br>RX 1000.      | [YES] or [SET] | RX 1000.      |
| SCALE RATIO<br>RY 1000.      | [YES] or [SET] | RY 2000.      |

## ② "MANUAL SCALE RATIO ADJUSTMENT" READING

| Data ID | Actual length/Coordinate | Blank  |
|---------|--------------------------|--------|
| 2 chr.  | 12 chr.                  | 2 chr. |

| (Data ID) | CM:        | Manual Scale ratio adjustment |
|-----------|------------|-------------------------------|
|           | CX:        | X actual length               |
|           | CY:        | Y actual length               |
|           | <b>v</b> . | V maalaina aaandinata         |

- X: X-machine-coordinate Y: Y-machine-coordinate

## \*Examples of manual operations and corresponding data

| Display          |                |                                |
|------------------|----------------|--------------------------------|
|                  | Key Operation  |                                |
| 3 SCALE Y/N      | 5              | Output Format                  |
| MAN. SCALE Y     | [YES] or [SET] | 1                              |
|                  |                | CM                             |
| MAN.SCALE(X)     |                |                                |
| CX 200. m.       | [YES] or [SET] |                                |
|                  |                | CX 200. m                      |
| MAN.SCALE(X) 1st |                |                                |
| PRESS S/P        | [S/P]          |                                |
|                  |                | X 17.06687837mm                |
|                  |                | Y –109.1769122mm               |
|                  |                | Indicates machine coordinates  |
| MAN.SCALE(X) 2nd |                | of start point in X direction. |
| PRESS S/P        | [S/P]          | -                              |
|                  |                | X 217.1325025mm                |
|                  |                |                                |

| Y –112.3683041mm<br>Indicates machine | coordinates<br>of end point in X direction. |                                                                                                    |
|---------------------------------------|---------------------------------------------|----------------------------------------------------------------------------------------------------|
| MAN.SCALE(Y)<br>CY 500. m.            | [YES] or [SET]                              | CY 500.m                                                                                               |
| MAN.SCALE(Y) 1st<br>PRESS S/P         | [S/P]                                       | X 217.1325025mm<br>Y –109.2650725mm<br>Indicates machine coordinates<br>of start point in Y direction. |
| MAN.SCALE(Y) 2nd<br>PRESS S/P         | [S/P]                                       | X 22.47311341mm<br>Y 190.9199531mm<br>Indicates machine coordinates<br>of end point in Y direction.    |

- 1. Numeric value input is omitted here.
- 2. Only when numeric input is used for the manual scale ratio adjustment value does the X-PLAN go into a state of setting the start point and end point.
- 3. The machine coordinates indicate that the [S/P] key has been pressed. The unit is always "mm" with no scale ratio. The user's program should process this data in whatever way necessary.

| 1) Scale ratio reading     |                                      |
|----------------------------|--------------------------------------|
| INPUT #1, A\$              | 'A\$="CR" scale ratio                |
| INPUT #1, B\$              | 'B\$="RX 1000. " RX=1000             |
| INPUT #1, C\$              | 'C\$="RY 2000. " RY=2000             |
| 2) Manual scale ratio adju | stment reading (machine coordinates) |
| INPUT #1, A\$              | 'A\$="CM" manual scale adjustment    |
|                            | '(1) Scale ratio in X direction      |
| INPUT #1, B\$              | 'B\$="CX 200. m" CX=200m             |
| INPUT #1, C\$              | 'C\$="X 17.06687837mm": X of 1st pt. |
| INPUT #1, D\$              | 'D\$="Y -109.1769122mm" Y of 1st pt. |
| INPUT #1, E\$              | 'E\$="X 217.1325025mm" X of 2nd pt.  |
| INPUT #1, F\$              | 'F\$="Y -112.3683041mm" Y of 2nd pt. |
|                            | '(2) Scale ratio in Y direction      |
| INPUT #1, G\$              | 'G\$="CY 500. m" CY=500m             |
| INPUT #1, H\$              | 'H\$="X 217.1325025mm" X of 1st pt.  |
| INPUT #1, I\$              | 'I\$="Y -109.2650725mm" Y of 1st pt. |
| INPUT #1, J\$              | 'J\$="X 22.47311341mm" X of 2nd pt.  |
| INPUT #1, K\$              | 'K\$="Y 190.9199531mm" Y of 2nd pt   |
|                            |                                      |

- d) Reading in coordinate axes
- ① Data format for coordinate axes selection (3 characters)

| I | Data ID | (2 chr.)   |    | Sel | ection code  |   |
|---|---------|------------|----|-----|--------------|---|
|   | Х       | Y          |    |     | 1 chr.       |   |
|   | (Sele   | ction code | e) | O:  | Machine axes | s |

| election code) | 0:         | Machine axes  |
|----------------|------------|---------------|
|                | M:         | Standard axes |
|                | <b>S</b> : | Survey axes   |

## \*Examples of manual operations and corresponding data

| Display                     | Key Operation  | Output Format |
|-----------------------------|----------------|---------------|
| 4 AXIS Y/N<br>MACH.AXIS Y   | [YES] or [SET] | XYO           |
| 4 AXIS Y/N<br>STAND AXIS Y. | [YES] or [SET] | XYM           |
| 4 AXIS Y/N<br>SURV AXIS Y   | [YES] or [SET] | XYS           |

② Data format for origin bias & X-axis definition (16 characters)

| Data ID | Coordinate data | Unit   |  |
|---------|-----------------|--------|--|
| 2 chr.  | 12 chr.         | 2 chr. |  |

| (Data ID) | XO: | Origin bias X-coordinate |
|-----------|-----|--------------------------|
|           | YO: | Origin bias Y-coordinate |
|           | XX: | X-axis X-coordinate      |
|           | YY: | X-axis Y-coordinate      |

## \*Examples of manual operations and corresponding data

| Display                   | Key Operation | Output Format                                                                                          |
|---------------------------|---------------|----------------------------------------------------------------------------------------------------|
| AXIS ORIGIN<br>PRESS S/P  | [S/P]         | XO 11000.00 m<br>YO 6000.00 m<br>Origin bias coordinates (Origin<br>deviation, decimal point as fixed) |
| ON X-AXIS(+)<br>PRESS S/P | [S/P]         | XX 12349.34 m<br>YX 6000.00 m<br>X-axis(+) coordinates (Origin<br>deviation, decimal point as fixed)   |

1. Only when standard axes or survey axes are selected does the X-PLAN go into a state of defining axes points.

2. The origin bias coordinates and X-axis (+) coordinates indicate that the [S/P] key has been pressed. Process them as necessary.

③ Data format for plotting known points (16 characters)

| Data ID   | Coordinate/Scale data   | Unit/Blank |
|-----------|-------------------------|------------|
| 2 chr.    | 12 chr.                 | 2 chr.     |
| (Data ID) | X1=Point 1 X-coordinate |            |

| X2=Point 2 X-coordinate | Y2=Point 2 Y-coordinate |
|-------------------------|-------------------------|
| X3=Point 3 X-coordinate | Y3=Point 3 Y-coordinate |
| X =X-machine-coordinate | Y =Y-machine-coordinate |
| RX=X-axis scale         | RY=Y-axis scale         |

#### \*Examples of manual operations and corresponding data

| Display                       | Key Operation  | Output Format                                                         |
|-------------------------------|----------------|-----------------------------------------------------------------------|
| INPUT COORDINATE<br>X1 100. m | [YES] or [SET] | X1 100. m                                                             |
| INPUT COORDINATE<br>Y1 50. M  | [YES] or [SET] | Y1 100. m                                                             |
| COORDIN. (X1,Y1)<br>PRESS S/P | [S/P]          | X 14.24391285mm<br>Y –80.92677691mm                                   |
| INPUT COORDINATE<br>X2 200. m | [YES] or [SET] | X2 200. m                                                             |
| INPUT COORDINATE<br>Y2 150. m | [YES] or [SET] | Y2 150. m                                                             |
| COORDIN. (X2,Y2)<br>PRESS S/P | [S/P]          | X 117.3210073mm<br>Y 16.02988362mm                                    |
| INPUT COORDINATE<br>X3 250. m | [YES] or [SET] | X3 250. m                                                             |
| INPUT COORDINATE<br>Y3 -50. M | [YES] or [SET] | Y3 -50. m                                                             |
| COORDIN. (X3,Y3)<br>PRESS S/P | [S/P]          | X 160.9397205mm<br>Y -185.3612907mm<br>RX 1000.31988<br>RY 1000.31988 |

④ Affine Data format (16 characters)

| [  | Data ID   | Coordinate/Scale data     | Unit/Blank       |
|----|-----------|---------------------------|------------------|
| ί. | 2 chr.    | 12 chr.                   | 2 chr.           |
|    | (Data ID) | Xa= X-coordinate          | Yb= Y-coordinate |
|    |           | Point number = $a*10 + a$ | b                |
|    |           | AFab= Affine setting en   | ıd               |

#### \*Examples of manual operations and corresponding data

| Display                 | Key Operation  | Output Format                                |
|-------------------------|----------------|----------------------------------------------|
| AFFINE (1)<br>X 100. m  | [YES] or [SET] | X0 100. m                                    |
| AFFINE (1)<br>Y 50. m   | [YES] or [SET] | <u>Y1 50. m</u>                              |
| AFFINE (1)<br>PRESS S/P | [S/P]          | X 14.24391285mm<br>Y –80.92677691mm          |
| AFFINE (2)<br>X 200. m  | [YES] or [SET] | X0 200. m                                    |
| AFFINE (2)<br>Y 150. m  | [YES] or [SET] | Y2 150. m                                    |
| AFFINE (2)<br>PRESS S/P | [S/P]          | X 117.3210073mm<br>Y 16.02988362mm           |
| AFFINE (3)<br>X 250. m  | [YES] or [SET] | X0 250. m                                    |
| AFFINE (3)<br>Y -50. m  | [YES] or [SET] | Y3 -50. m                                    |
| AFFINE (3)<br>PRESS S/P | [S/P]          | X 160.9397205mm<br>Y -185.3612907mm<br>AF  3 |

- 1. Only when standard axes or survey axes are selected does the X-PLAN go into a state of defining axes points.
- 2. Numeric value input is omitted here.
- 3. When plotting only two points, the operator should press the [NO] key when asked for X3 in the case of plotting known points (d-③). This is the same when less than 25 points get plotted in the Affine case.
- 4. The machine coordinates indicate that the [S/P] key has been pressed. The unit is always "mm" with no scale ratio. The user's program should process this data in whatever way necessary.
- 5. RX and RY are output when setting is completed. (These are the results from automatically calculating the scale ratio denominators.) This is not the case

when the Affine transformation is made.

| 1            | ``  |
|--------------|-----|
| 10           | ~ \ |
| 16           | υı  |
| $\mathbf{v}$ | 5.7 |
| •            |     |

| C.S./            |                                      |
|------------------|--------------------------------------|
| 1. PRINT #1, A\$ | 'A\$="XYO" Select machine axes.      |
| 2. INPUT #1, A\$ | 'A\$="XYS" Select survey axes.       |
| INPUT #1, B\$    | 'B\$="XO 11000.00 m" Origin bias (x) |
| INPUT #1, C\$    | 'C\$="YO 6000.00 m" Origin bias (y)  |
| INPUT #1, D\$    | 'D\$="XX 12349.34 m" X-axis(+):(x)   |
| INPUT #1, E\$    | 'E\$="YX 6000.00 m" X-axis(+):(y)    |
| 3. INPUT #1, A\$ | 'A\$="XYM" Select standard axes.     |
| INPUT #1, B\$    | 'B\$="X1 100. m" Pt.1(x)             |
| INPUT #1, C\$    | 'C\$="Y1 50. m" Pt.1(y)              |
| INPUT #1, D\$    | 'D\$="X 14.24391285mm" Pt.1          |
|                  | 'X-machine-coordinate                |
| INPUT #1, E\$    | 'E\$="Y -80.92677691mm" Pt.1         |
|                  | 'Y-machine-coordinate                |
| INPUT #1, F\$    | 'F\$="X2 200. m" Pt.2(x)             |
| INPUT #1, G\$    | 'G\$="Y2 150. m" Pt.2(y)             |
| INPUT #1, H\$    | 'H\$="X 117.3210073mm" Pt.2          |
|                  | 'X-machine-coordinate                |
| INPUT #1, I\$    | 'I\$="Y 16.02988362mm" Pt.2          |
|                  | 'Y-machine-coordinate                |
| INPUT #1, J\$    | 'J\$="X3 250. m" Pt.3(x)             |
| INPUT #1. KS     | 'K\$="Y3 -50. m" Pt.3(v)             |
| INPUT #1. LS     | 'L\$="X 160.9397205mm" Pt.3          |
| , , ,            | 'X-machine-coordinate                |
| INPUT #1. MS     | 'MS="Y -185.3612907mm" Pt.3          |
|                  | 'Y-machine-coordinate                |
| INPUT #1. NS     | 'NS="RX 1000.31988 " Scale ratio RX  |
| INPUT #1. OS     | 'OS="RY 1000.31988 " Scale ratio RY  |
|                  |                                      |
| 4. INPUT #1, A\$ | 'A\$="XYM" Select standard axes.     |
| INPUT #1, B\$    | 'B\$="X0 100. m" Pt.1(x)             |
| INPUT #1, C\$    | 'C\$="Y1 50. m" Pt.1(y)              |
| INPUT #1, D\$    | 'D\$="X 14.24391285mm" Pt.1          |
|                  | 'X-machine-coordinate                |
| INPUT #1, E\$    | 'E\$="Y -80.92677691mm" Pt.1         |
|                  | 'Y-machine-coordinate                |
| INPUT #1, F\$    | 'F\$="X0 200. m" Pt.2(x)             |
| INPUT #1, G\$    | 'G\$="Y2 150. m" Pt.2(y)             |
| INPUT #1, H\$    | 'H\$="X 117.3210073mm" Pt.2          |
|                  | 'X-machine-coordinate                |
| INPUT #1, I\$    | 'I\$="Y 16.02988362mm" Pt.2          |
|                  | 'Y-machine-coordinate                |
| INPUT #1, J\$    | 'J\$="X0 250. m" Pt.3(x)             |
| INPUT #1, K\$    | 'K\$="Y3 -50. m" Pt.3(y)             |
| INPUT #1, L\$    | 'L\$="X 160.9397205mm" Pt.3          |
|                  | 'X-machine-coordinate                |
| INPUT #1, M\$    | 'M\$="Y -185.3612907mm" Pt.3         |
|                  |                                      |

| 'Y-machine-coordinate                        |
|----------------------------------------------|
| 'N\$="AF 3" Setting end with 3 Affine points |

INPUT #1, N\$ e) Reading in origin bias

When the coordinate axes are set by "origin and X-axis definition", the known coordinates of the point designated as origin bias can be input.

#### Data format (16 characters)

| Data ID | Origin bias coordinate value | J | Jnit   | 1 |
|---------|------------------------------|---|--------|---|
| 2 chr.  | 12 chr.                      |   | 2 chr. |   |

(Data ID) XB: Origin bias X-coordinate YB: Origin bias Y-coordinate

#### \*Examples of manual operations and corresponding data

| Display                      | Key Operation  | Output Format |
|------------------------------|----------------|---------------|
| 5 BIAS ORIGIN<br>XB 11000. m | [YES] or [SET] | XB 11000. m   |
| 5 BIAS ORIGIN<br>YB 6000. m  | [YES] or [SET] | YB 6000. m    |

(Note) Numeric input is omitted.

| (e.g.)           |          |                          |
|------------------|----------|--------------------------|
| 1. INPUT #1, A\$ | 'A\$="XB | 1000. m" Origin bias (x) |
| INPUT #1, B\$    | 'B\$="YB | 6000. m" Origin bias (y) |

## f) Reading in decimal point placement

The number of decimal point digits of measurement values and calculation values transmitted from the X-PLAN can be fixed.

Data format (3 characters)

| Data | ID | Selection code |  |
|------|----|----------------|--|
| F    | Х  | 1 chr.         |  |

(Selection code)

N:Not fixed0 to 9:Number of decimal point digits

#### \*Examples of manual operations and corresponding data

| Display                     | 6 D.P PLACE Y/N<br>D.P 2 |                |
|-----------------------------|--------------------------|----------------|
| 6 D.P PLACE Y/N<br>D.P FULL | Key Operation            | [YES] or [SET] |
|                             | [YES] or [SET]           | Output Format  |

# FX2

# FXN

1. INPUT #1, A\$'A\$="FXN"Number of digits not fixed2. INPUT #1, A\$'A\$="FX2"Two decimal point digits

(e.g.)

## g) Reading in automatic numbering selection

Data format (2 characters)

| D | ata ID   | Sele     | ection co      | ode                                             |
|---|----------|----------|----------------|-------------------------------------------------|
| l | #        | <u>.</u> | 1 chr.         |                                                 |
|   | (Selecti | on code) | N:<br>D:<br>A: | None<br>During measurement<br>After measurement |

## \*Examples of manual operations and corresponding data

| Display                            | Key Operation  | Output Format |
|------------------------------------|----------------|---------------|
| 7 NUMBERING Y/N<br>WITHOUT #ing Y  | [YES] or [SET] | #N            |
| 7 NUMBERING Y/N<br>#ing IN PLOT Y. | [YES] or [SET] | #D            |
| 7 NUMBERING Y/N<br>#ing AFT PLOT Y | [YES] or [SET] | #A            |

## 2. Reading in measurements

This section explains how to input the various data transmitted from the X-PLAN after measurement of a diagram begins.

Measurement data format (16 characters) --- excluding angles

| Data ID | Number/Measurement data | Blank/Unit | - ] |
|---------|-------------------------|------------|-----|
| 2 chr.  | 12 chr.                 | 2 chr.     |     |

Angle data format (16 characters)

| A | n | 1 |   |   |  | <br>9 | 9 | 9 | 2 | 9 | 9 | ? |   |   | - deg & min(minute < 60) |
|---|---|---|---|---|--|-------|---|---|---|---|---|---|---|---|--------------------------|
| А | n | 1 | ] |   |  | <br>9 | 9 | 9 |   | 9 | 9 | } |   |   | - degree(2nd decimal)    |
| А | n | ] | ] |   |  | 9     | 9 | 9 |   | 9 | 9 | g | 0 | n | - gon(2nd decimal)       |
| А | n |   |   | ] |  | <br>9 |   | 9 | 9 | 9 | 9 | r | а | d | - radian(4th decimal)    |

All of the unit symbols are fixed to the same positions.

| (Data ID) | #  | : | Number |
|-----------|----|---|--------|
|           | CA | : | Cancel |

| CA    | : | Cancel                            |
|-------|---|-----------------------------------|
| Х     | : | X-coordinate (Point Mode)         |
| Y     | : | Y-coordinate (Point Mode)         |
| XC    | : | X-coordinate (Continuous Mode)    |
| YC    | : | Y-coordinate (Continuous Mode)    |
| XA    | : | X-coordinate (Arc Mode)           |
| YA    | : | Y-coordinate (Arc Mode)           |
| d     | : | Line Segment                      |
| r     | : | Radius                            |
| А     | : | Area (Double meridian/Triangular) |
| L     | : | Total Length                      |
| XG    | : | Centroid X                        |
| YG    | : | Centroid Y                        |
| TB    | : | Triangular base                   |
| TH    | : | Triangular height                 |
| An    | : | Angle                             |
| XP    | : | Arc center X                      |
| YP    | : | Arc center Y                      |
| RL    |   | Radial distance                   |
| GA    |   | Contour-based volume              |
| Η     |   | Interval between contours         |
| GV    |   | Volume                            |
| VA    |   | Volume of revolutionary solid     |
| VF    |   | Surface of revolutionary solid    |
| XV    |   | Center of gravity X               |
| YV    |   | Center of gravity Y               |
| EN    | : | End of measurement                |
| Blank | : | Last measurement                  |

(Note)

- 1. EN (End of measurement) data is actually "END" in three characters.
- 2. After all measurement data are sent, the X-PLAN sends a blank line, which is actually one blank character space.
- 3. If [+/-] is pressed while a measured angle is displayed, the other angle: $(360^{\circ} the displayed angle)$  will appear and be output to the computer.

| Display                    | Key Operation | Output Format                                                      |
|----------------------------|---------------|--------------------------------------------------------------------|
| Any measurement<br>display | [S/P]         | # 123.<br>X 123.45 m<br>Y -78.90 m<br>d 12.34 m<br>r 567.89 m      |
| Any measurement<br>display | [CON]         | XC 123.4567 m<br>YC -345.6789 m                                    |
| Any measurement<br>display | [ARC]         | XA 9876.543 m<br>YA -876.543 m                                     |
| Any measurement<br>display | [CAN]         | <u>CA</u>                                                          |
| Any measurement<br>display | [END]         | END<br>#123.456<br>A 5678.901 m<br>L 3456.789 m<br>(1 blank space) |

#### \*Examples of manual operations and corresponding data

- 1. Data during measurement is output as a result of pressing four keys;[S/P], [CON], [ARC], and [#], and data after measurement is output as a result of pressing the [END] key.
- 2. In Continuous mode, repeated identical coordinates are not output.
- 3. The midpoint coordinates of an arc are output when the [ARC] key is pressed. In most cases, this output is just for reference.
- 4. Both [S/P] and [END] keys output collectively all of the measurement results obtained at that time.

#### (e.g.) 1. INPUT

| 1. INPUT #1, A\$   | 'A\$="# 123." | Number dı    | iring measurement |
|--------------------|---------------|--------------|-------------------|
| INPUT #1, B\$      | 'B\$="X       | 123.45 m"    | X-coordinate      |
| INPUT #1, C\$      | 'C\$="Y       | -78.90 m"    | Y-coordinate      |
| INPUT #1, D\$      | 'D\$="d       | 12.34 m"     | Line Segment      |
| INPUT #1, E\$      | 'E\$="r       | 567.89 m"    | Radius            |
|                    |               |              |                   |
| 2. INPUT #1, A\$   | 'A\$="END"    | End of meas  | surement          |
| INPUT #1, B\$      | 'B\$="# 123.4 | 56" Number   | at end            |
| INPUT #1, C\$      | 'C\$="A 5     | 5678.901 m"  | Area              |
| INPUT #1, D\$      | 'D\$="L 3     | 3456.789 m"  | Total length      |
| LINE INPUT #1, E\$ | 'E\$=" " Indi | cates end of | data output       |
|                    |               |              |                   |

3. Reading in accumulations and averages

The program can read in accumulations and averages of measurements (for one type of measurement at a time from among coordinates, area, line segment, total length, radius, centroid, triangular area, angle, center of arc, radial distance, volume) through manual operation by the operator. Such values with revolutionary solids are explained later in this chapter.

Data format (16 characters) --- For angle data format

| _ |           |     |       | see <(9)-2. Reading in me       | asurements>.        |
|---|-----------|-----|-------|---------------------------------|---------------------|
| Ĩ | Data ID   | Av  | verag | ge/Occurrence/Accumulation      | Blank/Unit          |
| ÷ | 2 chr.    |     |       | 12 chr.                         | 2 chr.              |
| - |           |     |       |                                 |                     |
|   | (Data ID) | +F6 | :     | + $\Sigma$ registration         |                     |
|   |           | CF6 | :     | $\operatorname{Clear}\Sigma$    |                     |
|   |           | F8_ | :     | Average                         | F6="&HF6"           |
|   |           | n   | :     | Accumulation occurrence         | F8="&HF8"           |
|   |           | F6_ | :     | Accumulation                    |                     |
|   |           | ""  | :     | indicates the measuring fur     | action code.        |
|   |           | Α   | :     | area(double meridian/triangula  | r/arc center)/angle |
|   |           | Χ   | :     | x-coordinate(point/centroid/arc | c center)           |
|   |           | Y   | :     | y-coordinate(point/centroid/arc | c center)           |
|   |           | d   | :     | line segment                    |                     |
|   |           | L   | :     | Total Length                    |                     |
|   |           | R   | :     | Radial distance                 |                     |
|   |           | V   | :     | Volume                          |                     |

#### \*Examples of manual operations and corresponding data

| Display                    | Key Operation | Output Format                                                                                     |
|----------------------------|---------------|---------------------------------------------------------------------------------------------------|
| Any measurement<br>display | [+Σ]          | + F6                                                                                              |
| Any desired<br>display     | [CLΣ]         | C F6                                                                                              |
| Any desired<br>display     | [NO]          | F8   X   123.45 m     F8   Y   -12.34 m     n   12.     F6   X   1481.40 m     F6   Y   -148.08 m |
| Any desired<br>display     | [NO]          | F8     A     123.456 m       n     3.       F6     A     370.368 m                                |

(Note) The kind of measurement which can be accumulated using  $[+\Sigma]$  is limited to that

which is displayed and is the same type as the one first chosen for accumulation. (see Operation Manual)

(e.g.)

| 1. INPUT #1, A\$ | 'A\$="+"+CHR\$(&HF6) s   | um registration        |
|------------------|--------------------------|------------------------|
| 2. INPUT #1, A\$ | 'A\$=CHR\$(&HF8)+"A      | 123.456m" Area sum     |
| INPUT #1, B\$    | 'B\$="n 3. "             |                        |
|                  | 'Accumulation occurrence | e count                |
| INPUT #1, C\$    | 'C\$=CHR\$(&HF8)+"A      | 370.368m" Area average |
|                  |                          |                        |

\_\_\_\_\_

\* Reading in accumulations, averages and composed centers \*

\* of gravity with revolutionary solid

Data format (16 characters)

| Data ID | Average/Occurrence/Accumulation | Blank/Unit |
|---------|---------------------------------|------------|
| 2 chr.  | 12 chr.                         | 2 chr.     |

| (Data ID) | +F6 | : | + $\Sigma$ registration                |   |
|-----------|-----|---|----------------------------------------|---|
|           | CF6 | : | $\operatorname{Clear}\Sigma$           |   |
|           | F8_ | : | Average F6="&HF6"                      | " |
|           | n   | : | Accumulation occurrence F8="&HF8       | " |
|           | F6_ | : | Accumulation                           |   |
|           | "   |   | indicator the measuring function and   |   |
|           | -   | : | indicates the measuring function code. |   |
|           | Α   | : | volume                                 |   |
|           | F   | : | Surface area                           |   |
|           | Х   | : | x-coordinate of center of gravity      |   |
|           | Y   | : | y-coordinate of center of gravity      |   |
|           |     |   |                                        |   |

#### \*Examples of manual operations and corresponding data

| Display                | Key Operation   | 0                                     | Format                |                                                                          |
|------------------------|-----------------|---------------------------------------|-----------------------|--------------------------------------------------------------------------|
| Revolutionary solid    | <br>$[+\Sigma]$ | + F6                                  |                       |                                                                          |
| Any desired<br>display | [CLΣ]           | C F6                                  | ]]                    |                                                                          |
| Any desired<br>display | <br>[NO]        | F6<br>F8<br>F8<br>F8<br>F8<br>F8<br>n | A<br>F<br>F<br>X<br>Y | 123.45 m<br>12.35 m<br>1481.40 m<br>148.14 m<br>12.34 m<br>0.00 m<br>10. |

(Note) The kind of measurement which can be accumulated using  $[+\Sigma]$  is limited to that which is displayed and is the same type as the one first chosen for accumulation.

(e.g.)

| 1. INPUT #1, A\$ | 'A\$="+"+CHR\$(&HF6) si | um registration              |
|------------------|-------------------------|------------------------------|
| 2. INPUT #1, A\$ | 'A\$=CHR\$(&HF6)+"A     | 123.45 m" Volume sum         |
| INPUT #1, B\$    | 'B\$=CHR\$(&HF8)+"A     | 12.35 m" Volume average      |
| INPUT #1, C\$    | 'C\$=CHR\$(&HF6)+"F     | 1481.40 m" Surface sum       |
| INPUT #1, D\$    | 'D\$=CHR\$(&HF8)+"F     | 148.14 m" Surface average    |
| INPUT #1, E\$    | 'E\$=CHR\$(&HF8)+"F     | 12.34 m" X center of gravity |
| INPUT #1, F\$    | 'F\$=CHR\$(&HF8)+"F     | 0.00 m" Y center of gravity  |
| INPUT #1, G\$    | 'G\$=CHR\$(&HF8)+"F     | 10. " Occurance              |

4. How to use function keys

[F0] to [F9] can be used as function keys whose function and meaning can be freely determined by the user's program. The X-PLAN will transmit the input value with the key code.

| Execution    | Key         | Input Value        | Mode     |
|--------------|-------------|--------------------|----------|
| Mode         | Operation   | Transmission       | Change   |
| READY        | active      | possible           | none     |
| Measure      | active      | possible           | none     |
| (Point)      | ,<br>,<br>, | 1<br>1<br>1        |          |
| Measure      | inactive    |                    |          |
| (Continuous) |             |                    |          |
| SET          | active      | partially possible | to READY |
| SFT SET      | active      | not possible       | to READY |
| MARK         | active      | possible           | to READY |
| (X,Y)input   | <br> <br>   |                    |          |
| MARK         | inactive    |                    |          |
| Lead display | ;<br>;<br>; | 1<br>1<br>1        |          |
| Mouse        | active      | not possible       | to READY |

a) Execution modes in which function keys are active

- 1. Input value transmission in SET mode is possible only when numeric input is allowed.
- 2. Even after using a function key in Point Mode, it is possible to return to the previous screen by pressing the [NO] key.

#### b) Data format

| Key ID   | Input value data                                     |
|----------|------------------------------------------------------|
| 2 chr.   | 0 to 12 chr.                                         |
| (Key ID) | F0 through F9 : correspond to [F0] through [F9] keys |

#### \*Examples of manual operations and corresponding data

| Display                | Ĩ | Key Operation | Output Format  |
|------------------------|---|---------------|----------------|
| Any desired<br>display |   | [F0]          | F0             |
| 123                    |   | [F1]          | F1123.         |
| -123456.7890           |   | [SFT] + [F9]  | F9-123456.7890 |

|                  | (Note) | Numeric input is omitted here.             |     |
|------------------|--------|--------------------------------------------|-----|
| (e.g.)           |        |                                            |     |
| 1. INPUT #1, A\$ |        | 'A\$="F0" F0 key pressed                   |     |
| 2. INPUT #1, A\$ |        | 'A\$="F9-123456.7890" Numeric input + [F9] | key |

## 5. Reading in memory operations

The values added by the operator using the [+M] key can be read into the program. ([M] is not applicable to angles and coordinates.)

Data format (2 to 16 characters)

| <b>Data ID</b> Displa<br>2 chr. | ayed value/Memory data Bl<br>12 chr. 2                                                  | <b>ank</b><br>chr. |
|---------------------------------|-----------------------------------------------------------------------------------------|--------------------|
| (Data ID) +N<br>RN<br>CN        | <ul><li>Memory add registration</li><li>Memory reference</li><li>Clear memory</li></ul> |                    |
| *Examples of manual             | operations and corresponding d                                                          | ata                |
| Display                         |                                                                                         | [+M]               |
| 193                             | Key Operation                                                                           |                    |
|                                 | [+M]                                                                                    | Output Format      |
| Any desired<br>display          |                                                                                         | +M 123.            |
| Any desired<br>display          |                                                                                         | RM 123.            |
| (When the memory overflows:)    | [SFT] + [CLM]                                                                           | <u>.</u>           |
| 123.                            |                                                                                         | CM                 |

| +M 123.  | - | <br> | • | • | • | • |  |
|----------|---|------|---|---|---|---|--|
| +M ERROR |   | <br> |   | - | • |   |  |

(Note) The [+M], [RM], and [CLM] keys can be used even when connected to a computer.

(e.g.)

| 1 .INPUT #1, A\$ | 'A\$="+M      | 123." Add to memory |
|------------------|---------------|---------------------|
| 2. INPUT #1, A\$ | 'A\$="CL" Cle | ar memory           |

6. Reading in measurement sign alterations

The sign of a displayed value is altered, and the result is output.

Data format (2 to 16 characters)Data IDAltered data2 chr.12 chr.2 chr.2 chr.

(Data ID) +-: Sign alteration

#### \*Examples of manual operations and corresponding data

| Display    | Key Operation | Output Format |  |  |  |  |
|------------|---------------|---------------|--|--|--|--|
| X 987.65 m | [+/-]         | ()<br>(+)     |  |  |  |  |
| -4321.09m  |               | X - 987.65 m  |  |  |  |  |
|            |               | Y 4321.09 m   |  |  |  |  |
| AREA       | [+/-]         |               |  |  |  |  |
| A 123.45 m |               | A - 123.45 m  |  |  |  |  |
|            |               |               |  |  |  |  |

| 'A\$="+-" | Sign alteration                                         |                                                                                                    |
|-----------|---------------------------------------------------------|----------------------------------------------------------------------------------------------------|
| 'B\$="X   | -987.65 m"                                              | X-coordinate                                                                                                    |
| 'C\$="Y   | 4321.09 m"                                              | Y-coordinate                                                                                                    |
| 'A\$="+-" | Sign alteration                                         |                                                                                                    |
| 'B\$="A   | -123.45 m"                                              | Area                                                                                                    |
|           | 'A\$="+-"<br>'B\$="X<br>'C\$="Y<br>'A\$="+-"<br>'B\$="A | 'A\$="+-" Sign alteration<br>'B\$="X -987.65 m"<br>'C\$="Y 4321.09 m"<br>'A\$="+-" Sign alteration<br>'B\$="A -123.45 m" |

#### 7. Reading in manually input numbers

It is possible to read in numbers input by the operator (using numeric input + [#P] key). As with function keys, the user's program may give various functions in order to enhance the operability.

Data format (2 to 16 characters)

| Data ID (2 | chr.) | Input value data |
|------------|-------|------------------|
| #          |       | 2 to 12 chr.     |

## (Data ID) #: Number input manually \*Examples of manual operations and corresponding data

| Display | Key Operation | Output Format |
|---------|---------------|---------------|
| 123.321 | [#P]          | # 123.321     |

| (e.g.)           |                  |                       |
|------------------|------------------|-----------------------|
| 1. INPUT #1, A\$ | 'A\$="# 123.321" | Number input manually |

8. Reading in a hard copy of the display screen

Regardless of whether it is in "Output" mode or "Non Output" mode, the X-PLAN will transmit whatever is displayed on its screen. (Just push the [COPY] key.)

Data format (2 to 16 characters)

| 1 | Line 1 of the display (1 to 16 chr.) |  |
|---|--------------------------------------|--|
| 2 | Line 2 of the display (1 to 16 chr.) |  |

#### \*Examples of manual operations and corresponding data

| Display                     | Key Operation | Output Format               |
|-----------------------------|---------------|-----------------------------|
| 345.                        | [COPY]        | (one space only)<br>345.    |
| AREA<br>A 643.2 m           | [COPY]        | AREA<br>A 643.2 m           |
| X –123.456ft<br>Y 789.012ft | [COPY]        | X –123.456ft<br>Y 789.012ft |

(e.g.)

| 1. LINE INPUT #1, A\$ | 'A\$=" "   | Top line data             |
|-----------------------|------------|---------------------------|
| LINE INPUT #1, B\$    | 'B\$="     | 345. "Bottom line data    |
| 2. INPUT #1, A\$      | 'A\$="AREA | A "Top line data          |
| INPUT #1, B\$         | 'B\$="A    | 643.2 m" Bottom line data |

#### 9. Reading in a clear key operation

Unless clearing an entry (canceling what has been input), the following data is output to

the computer.

Data format (2 to 16 characters)

| E | Data ID | ( 2 chr.) |  |
|---|---------|-----------|--|
| [ | С       | L         |  |

#### \*Examples of manual operations and corresponding data

| Display                | Key Operation | Output Format |
|------------------------|---------------|---------------|
| Any desired<br>display | [CE/C]        | CL            |

| (e.g.)           |           |
|------------------|-----------|
| 1. INPUT #1, A\$ | 'A\$="CL" |

#### 10. Reading in marking coordinates input

It is possible to read in a series of marking operations (coordinates input and point marking) by the operator.

See the Operation Manual for marking details.

## \*Examples of manual operations and corresponding data

| Display                      | Key Operation | Output Format |
|------------------------------|---------------|---------------|
| Non-coordinate<br>display    | [MARK]        | MK            |
| INPUT X TO MARK<br>XM 123. m | [YES] or [NO] | XM 123. m     |
| INPUT Y TO MARK<br>YM 456. m | [YES] or [NO] | YM 456. m     |
| Mark leading<br>display      | [MARK]        | MK            |

- 1. Only the [MARK] and [CE/C] keys can be used to get out of Mark mode.
- 2. Even if the input coordinates cause an "out of range" error, there is no message to be output to the computer.

| (e.g.)           |           |                   |
|------------------|-----------|-------------------|
| 1. INPUT #1, A\$ | 'A\$="MK" | [MARK] pressed    |
| 2. INPUT #1, B\$ | 'B\$="XM  | 123. m" X to MARK |

| 3. INPUT #1, C\$ | 'C\$="YM  | 456. m"   | Y to MARK |
|------------------|-----------|-----------|-----------|
| 4. INPUT #1, D\$ | 'D\$="MK" | Marking c | omplete   |

#### 10) Sample Programs

1. Sample program (1)

The conditions of "Example of Usage 1" in the Operation Manual can be programmed as follows using S commands.

Notes:

1. The reason for changing the mode to READY mode in line 1020 is that certain

conditions of the X-PLAN can only be set in READY mode.

- 2. The program will stop when "NAK" is returned after executing an S command.
- 3. After the conditions have been set, the buzzer sounds twice and a message is displayed to start measurements.
- 4. The program ends with the pressing of the [CE/C] key.

-----Sample Program (1)-----

| 'Open RS-232C                    |
|----------------------------------|
| 'Change to READY mode            |
| 'Check if set                    |
|                                  |
| " 'Area measurement selected     |
| 'Check if set                    |
|                                  |
| 'Unit m                          |
| 'Check if set                    |
|                                  |
| 'Scale ratio 1/200               |
| 'Check if set                    |
|                                  |
| 'Fix two decimal point digits    |
| 'Check if set                    |
|                                  |
| 'No numbering                    |
| 'Check if set                    |
|                                  |
| "Output" mode                    |
| 'Check if set                    |
|                                  |
| ENT (SAMPLE1)" 'Start message    |
| Sound buzzer twice consecutively |
|                                  |
| 'Input data                      |
| 'Display input data              |
| 'End with CL key                 |
|                                  |

1290 END

2. Sample program (2)

The conditions of "Example of Usage 2" in the Operation Manual can be programmed as follows using S commands.

Notes:

- 1. In this program, "ACK/NAK" is read in but not checked.
- 2. Sounding the buzzer in lines 1160 and 1230 is a prompt to point to the first point (point A) and the second point (point B).
- 3. Input of machine coordinates in lines 1170, 1180, 1240, and 1250 is to check that the [S/P] key has been pressed.
- 4. Line 1260 sounds the buzzer to prompt the [NO] key, and lines 1270 and 1280 input RX and RY in order to check that it is pressed.
- 5.The reason for changing to READY mode in line 1290 is that pressing [S/P] at point A to set the axes has switched the X-PLAN to SET mode.
- 6.The program ends with the pressing of the [CE/C] key.

-----Sample Program (2)------

| 1000 'SAMPLE2                   |                                    |
|---------------------------------|------------------------------------|
| 1010 OPEN "COM1:N83NN" AS #1    | 'Open RS-232C                      |
| 1020 PRINT #1, "SLR"            | 'Change to READY mode              |
| 1030 INPUT #1, A\$              | 'ACK input with no checking        |
| 1040 PRINT #1, "SPY"            | "Output" mode                      |
| 1050 INPUT #1, A\$              |                                    |
| 1060 PRINT #1, "SEYNNNNNNNNNNNN | NN" 'Coordinate measurement        |
| 1070 INPUT #1, A\$              |                                    |
| 1080 PRINT #1, "SU12"           | 'Unit m                            |
| 1090 INPUT #1, A\$              |                                    |
| 1100 PRINT #1, "SAM2"           | 'Standard axes with 2 known points |
| 1110 INPUT #1, A\$              |                                    |
| 1120 PRINT #1, "SAX112100"      | 'X1=100m                           |
| 1130 INPUT #1, A\$              |                                    |
| 1140 PRINT #1, "SAY112-300"     | 'Y1=-300m                          |
| 1150 INPUT #1, A\$              |                                    |
| 1160 PRINT #1, "BZ2"            | Sound buzzer twice consecutively   |
| 1170 INPUT #1, D\$              | 'X1 machine coordinate             |
| 1180 INPUT #1, D\$              | 'Y1 machine coordinate             |
| 1190 PRINT #1, "SAX212300"      | 'X2=300m                           |
| 1200 INPUT #1, A\$              |                                    |
| 1210 PRINT #1, "SAY212500"      | 'Y2=500m                           |
| 1220 INPUT #1, A\$              |                                    |
| 1230 PRINT #1, "BZ2"            | 'Sound buzzer twice consecutively  |
| 1240 INPUT #1, D\$              | 'X2 machine coordinate             |
| 1250 INPUT #1, D\$              | 'Y2 machine coordinate             |
| 1260 PRINT #1, "BZ2"            | Sound buzzer twice consecutively   |
| 1270 INPUT #1, D\$              | 'RX                                |
|                                 |                                    |

1280 INPUT #1, D\$ 'RY 'Change to READY mode 1290 PRINT #1, "SLR" 1300 INPUT #1, A\$ 1310 PRINT #1, "SF2" 'Fix two decimal point digits 1320 INPUT #1, A\$ 1330 PRINT #1, "SND" 'Numbering during measurement 1340 INPUT #1, A\$ 1350 PRINT #1, "BZ2" 'Sound buzzer twice consecutively 1360 PRINT #1, "DSTART MEASUREMENT (SAMPLE2)" 'Start message 1370 \*D.IN 1380 INPUT #1, D\$ 'Input data 1390 PRINT D\$ 'Display input data 'End with CE/C key 1400 IF D\$<>"CL" THEN \*D.IN 1410 END

3. Sample program (3)

Here is a sample of the X-PLAN acting as a simple digitizer to read coordinates.

Notes:

- 1. Checking set conditions is done by the "\*CHK" subroutine.
- 2. Line 1160 makes only the [CL/C] and [S/P] keys active in order to avoid unnecessary manual operations.

-----Sample Program (3)------

3. The program ends with the pressing of the [CE/C] key.

| 1000 'SAMPLE3                    |                                  |
|----------------------------------|----------------------------------|
| 1010 OPEN "COM1:N83NN" AS #1     | 'Open RS-232C                    |
| 1020 PRINT #1, "SLR"             | 'Change to READY mode            |
| 1030 GOSUB *CHK                  | 'Check if set                    |
| 1040 PRINT #1, "SEYNNNNNNNNNNNN  | " 'Coordinate measurement        |
| 1050 GOSUB *CHK                  |                                  |
| 1060 PRINT #1, "SU10"            | 'Unit mm                         |
| 1070 GOSUB *CHK                  |                                  |
| 1080 PRINT #1, "SSRX1"           | 'Scale ratio 1/1                 |
| 1090 GOSUB *CHK                  |                                  |
| 1100 PRINT #1, "SAO"             | 'Machine axes                    |
| 1110 GOSUB *CHK                  |                                  |
| 1120 PRINT #1, "SFN"             | 'Do not fix decimal point digits |
| 1130 GOSUB *CHK                  |                                  |
| 1140 PRINT #1, "SNN"             | 'No numbering                    |
| 1150 GOSUB *CHK                  | -                                |
| 1160 PRINT #1, "SKYNNNNNNNNNNN   | INNNNNNNNNNNN"                   |
| ,                                | Make only CE/C, S/P keys active  |
| 1170 GOSUB *CHK                  |                                  |
| 1180 PRINT #1, "SPY"             | "Output" mode                    |
| 1190 GOSUB *CHK                  |                                  |
| 1200 PRINT #1, "DSTART MEASUREME | ENT (SAMPLE1)" 'Start message    |
|                                  | · · · · ·                        |

| 1210 PRINT #1, "BZ2"              | 'Sound buzzer twice consecutively |
|-----------------------------------|-----------------------------------|
| 1220 D\$=""                       | 'Clear D\$                        |
| 1230 WHILE D\$<>"CL"              | 'End with CE/C key                |
| 1240 INPUT #1, D\$                | 'Input data                       |
| 1250 PRINT D\$                    | 'Display input data               |
| 1260 WEND                         |                                   |
| 1270 END                          |                                   |
| 1280 '                            |                                   |
| 1290 *CHK                         |                                   |
| 1300 INPUT #1, A\$                | 'Check if set                     |
| 1310 IF A\$=CHR\$(&H15) THEN STOP | 'Stop if "NAK"                    |
| 1320 RETURN                       |                                   |

#### R-1) Pin Configuration of the X-PLAN Connector

It is necessary to select the interface cable which is compatible with the computer used.

Pin arrangement (viewed from outside of the X-PLAN unit)

| 2   |   | Ð ( | 6) (8      | 3) |
|-----|---|-----|------------|----|
| (1) | 3 | 5   | $\bigcirc$ | 9  |

#### The role of each pin

| <u>Pin</u> | <u>Signal Name</u> | Description Input/Output | <u>Cable color</u> |
|------------|--------------------|--------------------------|--------------------|
| $\bigcirc$ | PĒ                 | Detects printer Input    |                    |
| 2          | CE                 | Detects computer Input   |                    |
| 3          | +V                 | Printer power            | Brown              |
| 4          | TXD                | Transmit data Output     | Orange             |
| 5          | RXD                | Receive data Input       | Yellow             |
| 6          | CTS                | Transmit possible Input  | Green              |
| $\bigcirc$ | RTS                | Receive possible Output  | Red                |
| 8          | GND                | Ground                   | (Shield)           |
| 9          | VST                | Printer power            |                    |

1. During connection with a computer, signal lines 4, 5, 6, 7, and 8 are used.

2. CTS 6 is an input signal, and if this is not ON (positive logic), the X-PLAN will not output data through TXD 4. Thus, it should be connected to a control port that is ON whenever the computer is ready to receive data.

3. RTS 7 is an output signal, and if this is not ON (positive logic), the X-PLAN will not receive

data properly through RXD 5. Thus, RTS 7 should be connected to a control port that is  $\ensuremath{\mathsf{ON}}$ 

whenever the computer is ready to send data.

4. Cable color refers to colors of each line within the interface cable.

## R-2) Itemized Explanation of Interface Conditions

| Data Length:  | Signifies the number of bits in one character of data. When transmitting       |  |  |
|---------------|--------------------------------------------------------------------------------|--|--|
|               | characters beyond &H80 in ASCII code (&H indicates hexadecimal) such as        |  |  |
|               | special characters, this must be set to 8 bits.                                |  |  |
| Baud Rate:    | Signifies the bit transmission speed per second. Larger numbers mean faster    |  |  |
|               | transmission speeds.                                                           |  |  |
| Parity Check: | This is for the receiving side to check if the data has been sent correctly.   |  |  |
|               | None means that no checking is performed.                                      |  |  |
| Stop Bit:     | This is the bit(s) appended to each character of data, and can be set to 1 bit |  |  |
| or            |                                                                                |  |  |
|               | 2 bits.                                                                        |  |  |
| Delimiter:    | Signifies the end of data. The delimiter used for output from the X-PLAN to    |  |  |
|               | the computer is selected here. As for the delimiter from the computer to the   |  |  |
|               | X-PLAN, any of CRLF, CR, or LF are allowed.                                    |  |  |
|               |                                                                                |  |  |
|               | Transmitted data Delimiter (1 chr.)                                            |  |  |
|               |                                                                                |  |  |
|               |                                                                                |  |  |

- (Note) Depending on the type of computer, it may be necessary for the user's program to process this delimiter. See your computer's manual.
- Control: Signifies the method of transferring data between the X-PLAN and computer, selected from among three control methods. See R-3.
- R-3) Three Control Methods (Data Transmission Control Methods)

There are three methods (OFF, RON, XON) of controlling the timing of data transmission.

| OFF | Control is according to RTS and CTS signals. This is what is generally used.                                                                                                    |
|-----|----------------------------------------------------------------------------------------------------|
|     | When the CTS of the X-PLAN is OFF, the X-PLAN stops sending data to the computer, and resumes output of data after it recovers to ON. When its input buffer is more than 3/4 full, the X-PLAN turns the RTS off and stops data coming from the computer.                                                                                                    |
|     | Thereafter, when the buffer recovers to less than 1/4 full, the RTS is turned                                                                                                    |
|     | back on and data input from the computer is resumed.                                                                                                    |
|     | Normally this setting is used, and is the setting at factory shipment.                                                                                                    |
| RON | Regarding transmission of data or commands, the character R is used for<br>control. This setting is used for computers with a half duplex interface and a<br>slow data processing speed or when data transmission must be done<br>particularly accurately.                                                                                                    |
| XON | Control is according to XON/OFF. When dealing with large amounts of data, this is effective for computers which support XON/OFF control.<br>When the X-PLAN receives the XOFF code ("&H13" in ASCII code: &H indicates hexadecimal), it stops sending. Thereafter when it receives the XON code ("&H11" in ASCII code), it resumes output of data.<br>When its input buffer is more than 3/4 full, the XOFF code is output by the |
|     |                                                                                                    |

X-PLAN and data coming from the computer is stopped. Thereafter, when the buffer recovers to less than 1/4 full, the XON code is output by the X-PLAN and data from the computer is resumed.

#### (Note)

- 1. To use OFF, the user's program need not specify anything.
- 2. XON is set manually (pressing [SFT] + [SET]) or by command, but the control itself is done automatically by the operating system software, with no burden to the user's program.
- 3. RON uses the character "R" to control data transmission, and the control must be performed by the user's program itself. This method is not usually implemented. The next section, R-4, describes how to use RON.

## R-4) Timing of Data Input/Output Using RON

Transmission is controlled by sending the character R back and forth between the user's program and the X-PLAN.

## 1. How to set measuring conditions

## 1) S Commands

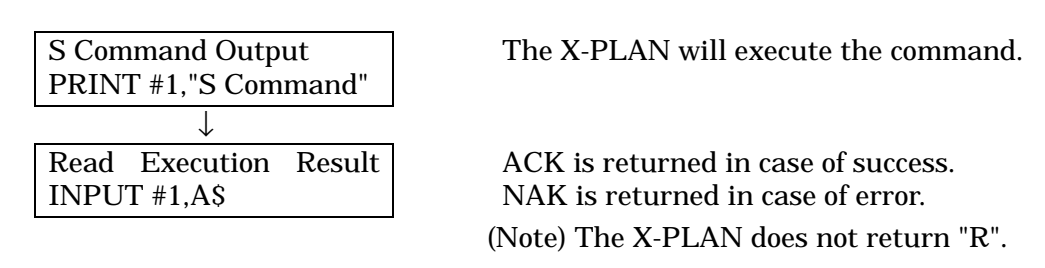

(e.g.)

- 1. PRINT #1, "SEYNNNNNNNNNNNNNNNN INPUT #1, A\$
- 2. PRINT #1, "SEYNNNNNNNNNNNNN" INPUT #1, A\$

'Measure coordinates. 'A\$=CHR\$(&H06):ACK 'Data has one character too many. 'A\$=CHR\$(&H15):NAK

## 2) P Commands

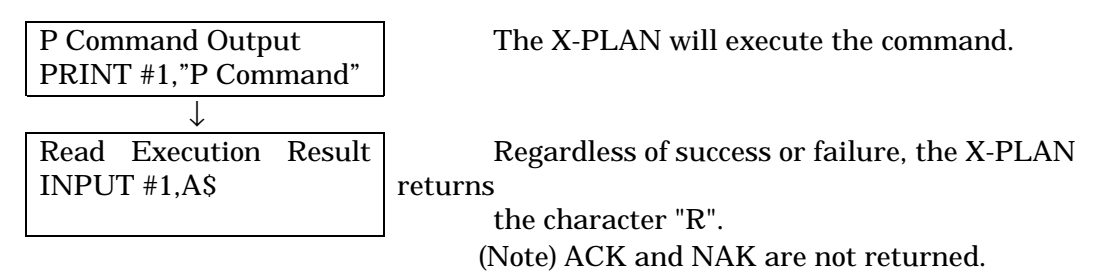

| (e.g.)             |                                    |
|--------------------|------------------------------------|
| 1. PRINT #1, "BZ2" | 'Sound buzzer twice consecutively. |
| INPUT #1, A\$      | 'A\$="R": The X-PLAN returns "R."  |
| 2. PRINT #1, "BZ5" | "BZ5" command is not supported.    |
| INPUT #1, A\$      | 'A\$="R": The X-PLAN returns "R."  |

## 2. How to reference set values

1) S Commands

| S Command Output<br>PRINT #1,"S Command                  | " Reference the set values of the X-PLAN.     |
|----------------------------------------------------------|-----------------------------------------------|
| $\bullet \rightarrow \text{loop} \rightarrow \downarrow$ |                                               |
| Input the Set Valu                                       | The X-PLAN sends the set value                |
| INPUT #1.AS                                              | If command is in error, it sends NAK.         |
|                                                          |                                               |
| For Each Set Value                                       | The X-PLAN sends the next set value after     |
| Received R Returne                                       | d receiving                                   |
| PRINT #1, "R"                                            | the R.                                        |
| • ↓                                                      |                                               |
| $\uparrow$ — More — Set Values?                          |                                               |
| ↓ No More                                                |                                               |
| END                                                      |                                               |
|                                                          |                                               |
| (e.g.)                                                   |                                               |
| 1. PRINT #1, "SE"                                        | 'Reference measuring functions.               |
| INPUT #1, A\$                                            | 'A\$="SMNNYYNNNN0NNNN" Measure area and line. |
| PRINT #1, "R"                                            | 'Return "R" after receiving data.             |
| 2. PRINT #1, "SS"                                        | 'Reference scale ratio.                       |
| INPUT #1, A\$                                            | 'A\$="SSRX1000." :RX=1000                     |
| PRINT #1, "R"                                            | 'Return "R" after receiving data.             |
| INPUT #1, B\$                                            | 'B\$="SSRY1000." :RY=1000                     |
| PRINT #1, "R"                                            | 'Return "R" after receiving data.             |
| 3. PRINT #1, "SX"                                        | "SX" command is not supported.                |
| INPUT #1, A\$                                            | 'A\$=CHR\$(&H15):NAK                          |
| (Note) The P Comma                                       | nds have no reference function.               |

## 3. How to input measurement data

.

| $\bullet \rightarrow \text{loop} \rightarrow \downarrow$ |        |
|----------------------------------------------------------|--------|
| Input one measurement                                    | The 2  |
| INPUT #1,A\$                                             | If cor |
| $\downarrow$                                             | -      |
| R Returned for Each                                      | The 2  |
| PRINT #1, "R"                                            | recei  |
| • ↓                                                      | •      |
| ↑ More – Measurement Data                                |        |
| $\downarrow$ No More                                     |        |

The X-PLAN sends one line of data. If command is in error, it sends NAK.

The X-PLAN will not send the next data until receiving the R.

(e.g.)

| 0                |             |                           |
|------------------|-------------|---------------------------|
| 1. INPUT #1, A\$ | 'A\$="d     | 26.1 m":line segment data |
| PRINT #1, "R"    | 'Return "R" | after receiving data.     |
| 2. INPUT #1, A\$ | 'A\$="X     | 3.8196 m": X-coordinate   |
| PRINT #1, "R"    | 'Return "R" | after receiving data.     |
| INPUT #1, B\$    | 'B\$="Y     | 4.3766 m": Y-coordinate   |
| PRINT #1, "R"    | 'Return "R" | after receiving data.     |

## R-5) Initialization of Measuring Conditions of the X-PLAN

As is explained in the section dealing with the initialization of interface conditions, by pressing the [CE/C] key while turning on the power, the X-PLAN is initialized to the state shown below. Once set or changed, most of these conditions are saved even after the power is turned off. However, the axes definition, auto-power-off function, active or inactive keys, and delay time settings are reset.

#### Initial Set Values of the X-PLAN

| Measuring functions | Coordinates, area, line             |  |
|---------------------|-------------------------------------|--|
| Unit                | m (length), degree & minute (angle) |  |
| Scale ratio         | 1/1                                 |  |
| Coordinate axes     | Standard axes                       |  |
| Origin bias         | X=Y=0                               |  |
| Decimal point place | Not fixed                           |  |
| Auto-Numbering      | Not selected                        |  |
| Data length         | 8 bit                               |  |
| Baud rate           | 1200 baud                           |  |
| Parity check        | None                                |  |
| Stop bit            | 2 bits                              |  |
| Delimiter           | CRLF                                |  |
| Control             | OFF                                 |  |
| Connected device    | Printer (*see below)                |  |
| Output/Non Output   | "Non Output" mode                   |  |
|                     |                                     |  |

\*(Note)

The X-PLAN will automatically detect whether it is connected to one of the interface cables specifically designed for it or to the miniprinter 16b. ---> Auto-Sensor Function